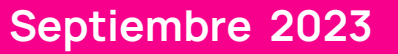

# **Solved**Experiencia de empleado adaptable

Guia de empleado

#### Experiencia de empleado adaptable- Guia de empleado

Help Docs

## Table of Contents

| Inicio de sesión general y navegación                                                                                                    | 4                   |
|----------------------------------------------------------------------------------------------------|---------------------|
| La página Bienvenido navegación                                                                                                    | 4                   |
| Autoservicio perforación                                                                                                    | 7                   |
| Quick Punch 🛛                                                                                                    | 7                   |
| Marcado detallado                                                                                                    | 8                   |
| Tiempo y Asistencia > Tarjeta de tiempo                                                                                                    | 9                   |
| Rango de fechas de la tarjeta de tiempo                                                                                                    | 9                   |
| La vista predeterminada de la tarjeta de tiempo se establece automáticamente en el periodo de pago ac<br>Puedes cambiar la vista seleccionando el periodo de pago, semana o días botón, en el centro de la panta<br>Puedes alternar entre fechas seleccionando los botones < > con la fecha al lado de ellas | tual.<br>Illa.<br>9 |
| Resumen de datos                                                                                                    | 9                   |
| Desglose diario                                                                                                    | 9                   |
| Enviar una marcación faltante                                                                                                    | 9                   |
| Verificación de tarjeta de tiempo                                                                                                    | 10                  |
| Tiempo y asistencia > Mi Calendario                                                                                                    | 10                  |
| Tiempo y Asistencia > Tiempo libre                                                                                                    | 12                  |
| Solicitud de tiempo libre                                                                                                    | 13                  |
| Paga e impuestos > Deposito directo                                                                                                    | 14                  |
| Nomina e impuestos > Historial de pago                                                                                                    | 17                  |
| Pagar e impuestos > Formularios de impuestos de fin de ano                                                                                                    | 18                  |
| Pago de impuestos > Actualizaciones de impuestos                                                                                                    | 20                  |
| Personal > Información personal                                                                                                    | 23                  |
| Contactos                                                                                                    | 24                  |
| Datos de informes federales                                                                                                    | 25                  |
| Autoidentificación de discapacidad                                                                                                    | 25                  |
| Autoidentificación EEO                                                                                                    | 26                  |
| Autoidentificación de Veterano                                                                                                    | 27                  |
| Beneficios > Mis Beneficios                                                                                                    | 28                  |
| Beneficios > inscripción a beneficios                                                                                                    | 29                  |

## •**ISOIVED** Help Docs

#### Experiencia de empleado adaptable- Guia de empleado

| Inscripción de beneficios de autoservicios para empleados |    |
|-----------------------------------------------------------|----|
| Tu información                                            |    |
| Beneficiarios personales y dependientes                   |    |
| Salud y Bienestar                                         |    |
| Avance                                                    |    |
| Beneficios Actuales                                       |    |
| Analisis de costos                                        |    |
| Tus selecciones                                           |    |
| Compensación diferida                                     |    |
| Beneficios pagado                                         |    |
| Médico, Dental y de la Vista                              |    |
| HSA/FSA                                                   |    |
| Vida voluntaria, vida conyugal y vida infantil            |    |
| Revisión Final                                            |    |
| Comparar Costos                                           |    |
| Tareas para completar                                     |    |
| People Cloud                                              |    |
| Marketplace Integrations                                  | 45 |

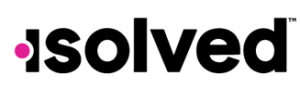

#### Experiencia de empleado adaptable- Guia de empleado

Help Docs

## Inicio de sesión general y navegación

Navegar a isolved Adaptive Employee Experience sitio web usando un navegador web de su elección.

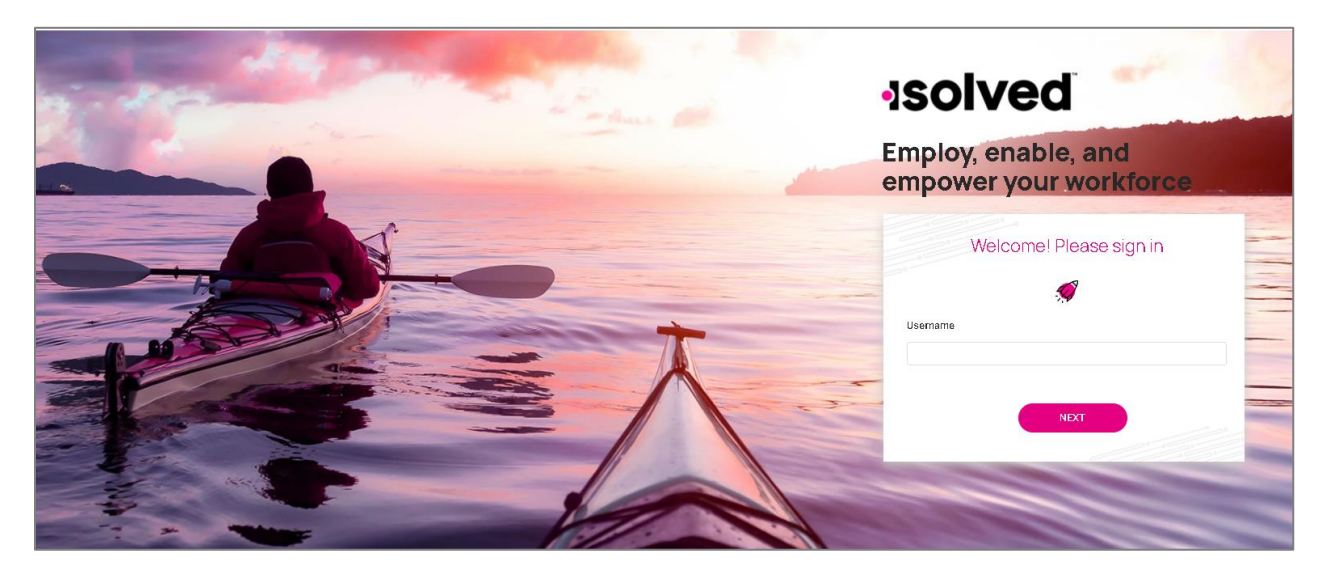

## Inicio de sesiones sucesivos

La protección de su identidad está nuestro objetivo principal. Se requiere cada usuario usar doble autenticación por cada inicio de sesión sucesivo.

#### Iniciar sesión

| 13014                           | GUPEU                | piec        | louu |
|---------------------------------|----------------------|-------------|------|
| Welcome<br>Log in to access iso | olved People Cloud a | pplications |      |
| Jsername                        |                      |             |      |
| doemanager@pro                  | otonmail.com         |             |      |
| Password                        |                      |             |      |
|                                 |                      | 0           | or 占 |
| Forgot my passwor               | d                    |             |      |
|                                 | Log In               |             |      |
|                                 | Back                 |             |      |
|                                 |                      |             |      |

Ingresa su nombre de usuario (username).

## Inicio de sesiones con un smartphone

Se puede iniciar una sesión en AEE en dos métodos.

#### Experiencia de empleado adaptable- Guia de empleado

#### Help Docs

1. Inicia su sesión en ESS y luego elige el enlace "Try our new look" (Trata nuestra nueva apariencia). Aparece la siguiente pantalla

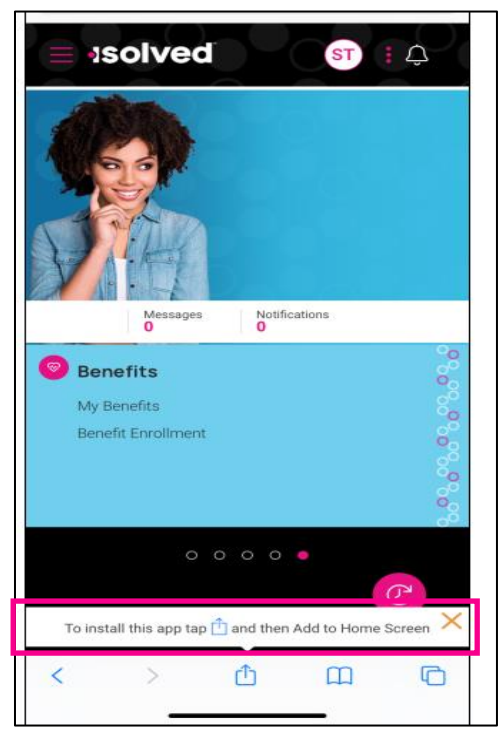

- 2. Ingresa la dirección URL de ESS más "/cloudservice.com". Lo abre AEE y se puede agregarlo a la pantalla principal.
  - a. Por ejemplo: El URL por ESS es <u>http://myisolved.com</u>. Por AEE, usare <u>https://myisolved.com/cloudservice</u>
  - b. Elige la opción para agregar a la pantalla principal.

| Сору                | ď       |
|---------------------|---------|
| Add to Reading List | 00      |
| Add Bookmark        | Ш       |
| Add to Favorites    | \$      |
| Find on Page        | Q       |
| Add to Home Screen  | ÷       |
| Markup              | $\odot$ |
| Print               | Ē       |
| Edit Actions        |         |

Con la selección de "Add to Home Screen" (agrega a la pantalla principal), aparece la siguiente pantalla.

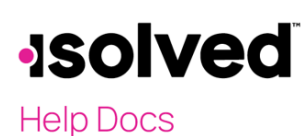

#### Experiencia de empleado adaptable- Guia de empleado

| Cancel                   | Add to Home Screen                                           | Add     |
|--------------------------|--------------------------------------------------------------|---------|
|                          |                                                              |         |
| 0                        | isolved                                                      | 0       |
|                          | https://training.myisolved.com                               | /clouds |
| An icon wi<br>quickly ac | Il be added to your Home Screen so you<br>cess this website. | u can   |
| quickly bo               |                                                              |         |
|                          |                                                              |         |
|                          |                                                              |         |
|                          |                                                              |         |
|                          |                                                              |         |
|                          |                                                              |         |
|                          |                                                              |         |
| "isolve                  | ed" is                                                       | isn't   |
| q w                      | ertyu i                                                      | o p     |
| a                        | s d f g h j                                                  | k I     |
| Ŷ                        | z x c v b n                                                  | m 🗵     |
| 123                      | space                                                        | done    |
| ١                        |                                                              | Ŷ       |

Haga clic en **Add** en la parte superior de la pantalla.

#### La página Bienvenido navegación

La página Bienvenido navegación permite ver todos los elementos a los que tiene acceso en una pantalla.

| +<br>Hanage                                             | It's 11:04 AM                                                            |                                                                                                    | 7                                                                                                    | Recently Visited     Time Card     Direct Depoint     Time Off |          |
|---------------------------------------------------------|--------------------------------------------------------------------------|----------------------------------------------------------------------------------------------------|----------------------------------------------------------------------------------------------------|----------------------------------------------------------------|----------|
| ©<br>Tone and<br>Attendance<br>Plag and Tax<br>Plagandi | C Time and Attendance<br>Time Date<br>NG Galaxies<br>Time CR             | Manage<br>Tala<br>Engloyes<br>Calmar<br>Streak                                                                                                    | Pay and Tax<br>Drest Bapter<br>Bay Heatory<br>Verents Tax-Forms<br>Tax Update                                                                                                    |                                                                | Second   |
| Securits<br>Securits<br>Paralel Could<br>Menorytation   | Connect with US<br>Connect with US<br>Connect Sectors<br>Exercit Sectors | Personal     Personal     Personal | Project         With the second second s | volvrg with<br>are of work.                                    | <b>F</b> |

Cada tarjeta está orientada a la tarea general que desea completar:

- **Time and Attendance**: Esta usado para todas las funciones de tiempo estándar, como ver y verificar su tarjeta de tiempo, solicitar días de vacaciones y ver su horario de trabajo.
- **Personal:** utilizado para actualizar su información personal, como dirección, contactos de emergencia, dependientes, beneficiarios y datos de informes fedérale.

#### Experiencia de empleado adaptable- Guia de empleado

Help Docs

- **Pay and Tax:** se utiliza para ver y editar deposito directo, historial de pagos, formularios de impuestos de fin de año y actualizar sus retenciones de impuestos. Used to view and edit direct deposit, pay history, year-end tax forms, and update your tax withholdings.
- Benefits: se utiliza para ver el resumen de sus beneficios y vincularlo a la inscripción a los beneficios.
- **People Cloud:** tiene enlaces para acceder Learn & Grow, Share and Perform, Benefit Services, y Applicant Tracking.
- Marketplace Integrations: lo vincular a cualquier aplicación heredada de isolved, o de tercero que su empresa pueda utilizar.

Para navegar, puede usar los iconos en lado izquierdo de la pantalla, clic en las tarjetas en el centro de la pantalla, o use las tarjetas visitadas recientemente en la esquina superior derecha, que está poblada por las tarjetas que ha visitado recientemente.

## Autoservicio perforación

Una vez que haya iniciado sesión, puede perforar utilizando el símbolo rosa 🛽 ubicado en la parte superior izquierda como se ves debajo. En este menú, se puede crear un puñetazo usando dos métodos diferentes:

#### **Quick Punch**

Si selecciona la marcación rápida, el sistema lo llevara inmediatamente a una página para crea marcación para la fecha y hora actuales, sin las opciones de agregar notas perforadas o cualquiera otra opción de perforación. Una vez que cargue la página, haga clic en el icono rosa 🛛 para crea la marcación rápido. Una vez que la marcación fue creada, vas a ver una marcación confirmación come ves debajo:

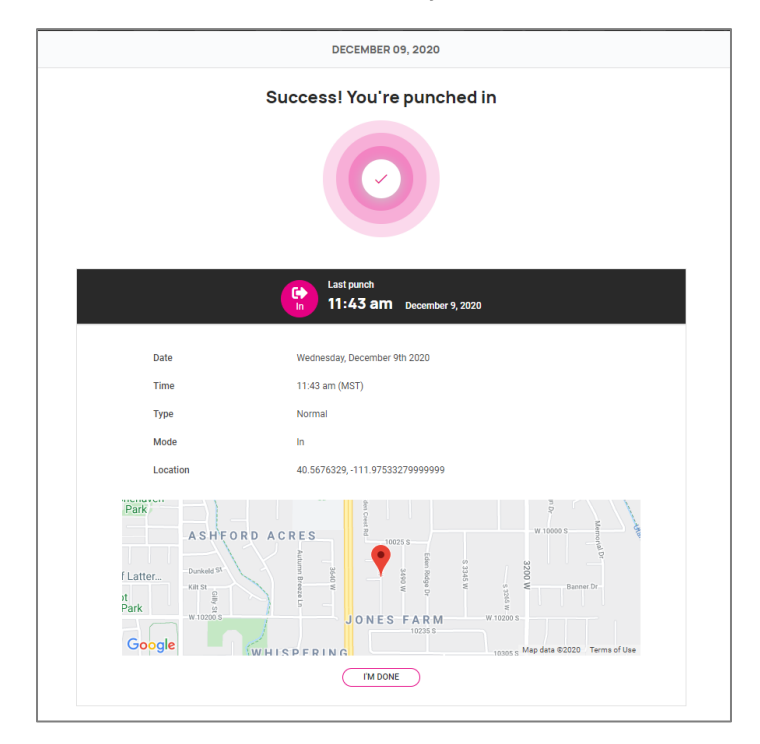

#### Experiencia de empleado adaptable- Guia de empleado

#### Help Docs

#### Marcado detallado

Si selecciona le marcado detallado, el Sistema abrirá una pantalla de creación y mostrará la fecha y hora actuales. Nota: los campos de fecha y hora no se pueden editar durante la perforación de autoservicio. Las opciones de perforación disponibles en la pantalla de perforación detallada son las siguientes:

Nota: las opciones en las pantallas pueden ser diferente según los permisos de su empresa:

- a. **Tipo**: le permite especificar el tipo de marcación para la entrada. Las opciones son: Normal, Meal, y Break.
- b. Modo: le permite especificar si la marcación es un IN, OUT, AUTO, o TRANSFER.
  - **a.** IN significa que está registrando su entrada y generalmente se usa cuando llega por primera vez al día o cuando regresa de un descanso o una comida.
  - **b.** OUT significa que está registrando su salida y generalmente se usa cuando se va por el día o se va para su Descanso o comida.
  - c. AUTO permite que el Sistema determine la marcación
  - d. TRANSFER le permite pasa de un valor laboral a otro sin tener que crear varias marcaciones. Cuando usa el transfer opción, isolved va a crea dos marcaciones; uno que lo retira de su trabajo actual y otro que lo registra en el trabajo al que se transfirió.
- c. **Labor:** si la opción para ingresar asignaciones de otro trabajo está habilitada, seleccionara entre los niveles de trabajo permitido al crea una marcación. Si otro trabajo no está seleccionado, isolved utilizara su trabajo predeterminado.
- d. Notes: si se ingresan notas, cualquiera que vea la tarjeta de tiempo podrá ver los detalles.

|                                                    |                                                                                          |                                       | 11:45 AM<br>PUNCH OUT                                                                                                    |                                                                                                    |                                 |
|----------------------------------------------------|------------------------------------------------------------------------------------------|---------------------------------------|----------------------------------------------------------------------------------------------------|----------------------------------------------------------------------------------------------------|---------------------------------|
| DD DETAIL                                          |                                                                                          |                                       |                                                                                                    |                                                                                                    |                                 |
| WNS<br>Goo                                         | Park<br>A S H FI<br>esus Christ of Latter.<br>Ascot<br>Downs Park<br>Consum Vib 0<br>Gle | ORD ACRES                             | Mar of Charles Part of Charles Part of Charles | 1000 х<br>10000 х<br>100000 х<br>10000 х<br>10000000 х<br>100000 х<br>10000 х<br>10000 х<br>10000 х | South Jordan Q<br>Hiddle School |
| Location                                           | 40.5676329,-111.97533279999999                                                           |                                       |                                                                                                    |                                                                                                    |                                 |
| Punch date                                         | December 9, 2020                                                                         |                                       | Punch time 11:45 arr                                                                                                    |                                                                                                    |                                 |
| Туре                                               | Normal                                                                                   |                                       | ✓ Mode Auto                                                                                                    |                                                                                                    | ~                               |
| Labor G                                            | None<br>Change                                                                           |                                       |                                                                                                    |                                                                                                    |                                 |
| Electricians                                       | 1 - T1G1<br>Change                                                                       |                                       |                                                                                                    |                                                                                                    |                                 |
|                                                    |                                                                                          |                                       |                                                                                                    |                                                                                                    |                                 |
| Labor F                                            | lelds                                                                                    |                                       |                                                                                                    |                                                                                                    |                                 |
| Labor F                                            | leids<br>BUSDEV - Business Development                                                   | ~                                     |                                                                                                    |                                                                                                    |                                 |
| Labor F<br>Department<br>Division                  | BUBDEV - Business Development<br>Central                                                 | *<br>*                                |                                                                                                    |                                                                                                    |                                 |
| Labor F<br>Department<br>Division<br>Task          | leids<br>BUSDEV - Business Development<br>Central<br>61                                  | >           >                         |                                                                                                    |                                                                                                    |                                 |
| Labor F<br>Department<br>Division<br>Task<br>Group | leids<br>BUDDY-Business Dentigment<br>Central<br>61<br>01                                | >           >           >           > |                                                                                                    |                                                                                                    |                                 |

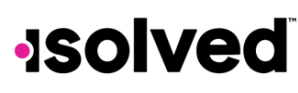

#### Experiencia de empleado adaptable- Guia de empleado

Help Docs

## Tiempo y Asistencia > Tarjeta de tiempo

El siguiente es un desglose de la diferente ares ubicada en la pantalla de la tarjeta de tiempo y sus funciones:

| Time Card                      |                    |                                         |                  | Pay period Week Day                           | 🙁 Not verified 🗸 |
|--------------------------------|--------------------|-----------------------------------------|------------------|-----------------------------------------------|------------------|
| Summary                        |                    |                                         | < > December 28, | 2020 - January 3, 2021                        |                  |
| Earnings                       |                    |                                         | 12a              | 12p                                           | 12a Total        |
| Vacation<br>Holiday<br>Regular |                    | 8.00 hours<br>8.00 hours<br>18.00 hours | 28 >             |                                               | 8.00             |
| Labor                          | No data to display |                                         | Dec > 29 >       |                                               | 10.00            |
| Adjustment                     |                    |                                         | Dec >            |                                               | 8.00             |
| Alerts                         | No data to display |                                         | Dec<br>31        |                                               | 0.00             |
|                                | No data to display |                                         | Jan ><br>01 >    |                                               | 8.00             |
|                                |                    |                                         | Jan<br>02        |                                               | 0.00             |
|                                |                    |                                         | Jan<br>03        |                                               | 0.00             |
|                                |                    |                                         | Hours     Punch  | Absence 🐵 Adjustment 👄 Break 👄 Meal 👄 Holiday | 34.00            |
|                                |                    |                                         |                  | MISSING PUNCH                                 |                  |

#### Rango de fechas de la tarjeta de tiempo

La vista predeterminada de la tarjeta de tiempo se establece automáticamente en el periodo de pago actual. Puedes cambiar la vista seleccionando el periodo de pago, semana o días botón, en el centro de la pantalla. Puedes alternar entre fechas seleccionando los botones < > con la fecha al lado de ellas.

#### Resumen de datos

Un desglose de las ganancias, trabajo, ajustes (millas, bonificaciones o reembolso) y también un resumen de alertos ubicado en el lado izquierdo de la pantalla.

#### Desglose diario

La vista predeterminada de la tarjeta de tiempo es un gráfico de Gantt. Puedes seleccionar el icono > junto la fecha para ampliar los detalles. Cuando esta ampliado, puedes ver las marcaciones actuales, total de horas, errores y trabajo asociado con la marcación.

La codificación de colores de elementos en la tarjeta de tiempo es:

● Hours ● Punch ● Absence ● Adjustment ● Break ● Meal ● Holiday

#### Enviar una marcación faltante.

En caso de que pierda una marcación a cualquier momento, puede seleccionar el botón Marcación faltante en la parte inferior de la tarjeta de tiempo. Estas opciones le permiten de enviar una solicitud que se dirige directamente a su gerente/supervisor para aprobado la marcación faltante.

Una vez que selecciona el botón de Marcación Faltante, vas a llenar toda lo detalles y selecciona Save.

#### Experiencia de empleado adaptable- Guia de empleado

#### Help Docs

- Fecha de marcación: Fecha de marcación faltante
- Tiempo de marcación: Tiempo de la marcación faltante
- Tipo: Designar si debe ser una marcación normal (entrada/ salida estándar), comida o pausa
- Modo: Auto, Entrada, Salida, o Transferida
- Labor: ¿Debería el tiempo estar ligado a un campo laboral determinado, como un departamento, trabajo o tarea?
- Nota: Agregar cualquiera nota para su gerente/supervisor de ver durante el proceso de aprobación.

|               |                               |      |              |          |   | _ |  |
|---------------|-------------------------------|------|--------------|----------|---|---|--|
| MISSING PUNCH |                               |      |              |          |   |   |  |
| Punch date    | 12/09/2020                    |      | Punch time   | 11:52 AM |   |   |  |
| Туре          | Normal                        | ~    | Mode         | Auto     | ~ |   |  |
|               |                               |      |              |          |   |   |  |
| Labor G       | roup                          |      |              |          |   |   |  |
| Corporate     | None                          |      | Electricians | 1-T1G1   |   |   |  |
|               | Change                        |      |              | Change   |   |   |  |
|               |                               |      |              |          |   |   |  |
| Labor F       | elds                          |      |              |          |   |   |  |
| Department    | BUSDEV - Business Development |      | Division     | Central  | • |   |  |
| Task          | 01                            |      | Group        | G1       | • |   |  |
|               |                               |      |              |          |   |   |  |
|               |                               | PACK |              | CAVE     |   |   |  |
|               |                               | DACK |              | SAVE     |   |   |  |
|               |                               |      |              |          |   |   |  |

#### Verificación de tarjeta de tiempo

La verificación de tarjeta de tiempo es una catarestica opcional che le permite de cerrar sesión electrónicamente en la tarjeta de tiempo antes che los datos están poblados en la cuadricula de entrada de tiempo para el procesamiento de la nómina.

El botón para verificar está en la esquina superior derecha de la tarjeta de tiempo. Puede seleccionar la casilla de verificación cuadrada junto a la sección del empleado para verificar.

|              | 😣 Not verified 🗸 |
|--------------|------------------|
| Employee     |                  |
| O Supervisor |                  |
| Manager      |                  |
|              |                  |

**Nota:** El Sistema non le permite verificar las tarjetas de tiempo si hay alertas altas o criticas pendientes de revisión de su gerente o supervisores.

## Tiempo y asistencia > Mi Calendario

Mi Calendario le permite ver sus ausencias, horas programadas, tiempo no disponible, y días de fiestas en un formato de calendario. A continuación, se muestra una captura de pantalla y detalles de la pantalla Mi Calendario:

#### Experiencia de empleado adaptable- Guia de empleado

#### Help Docs

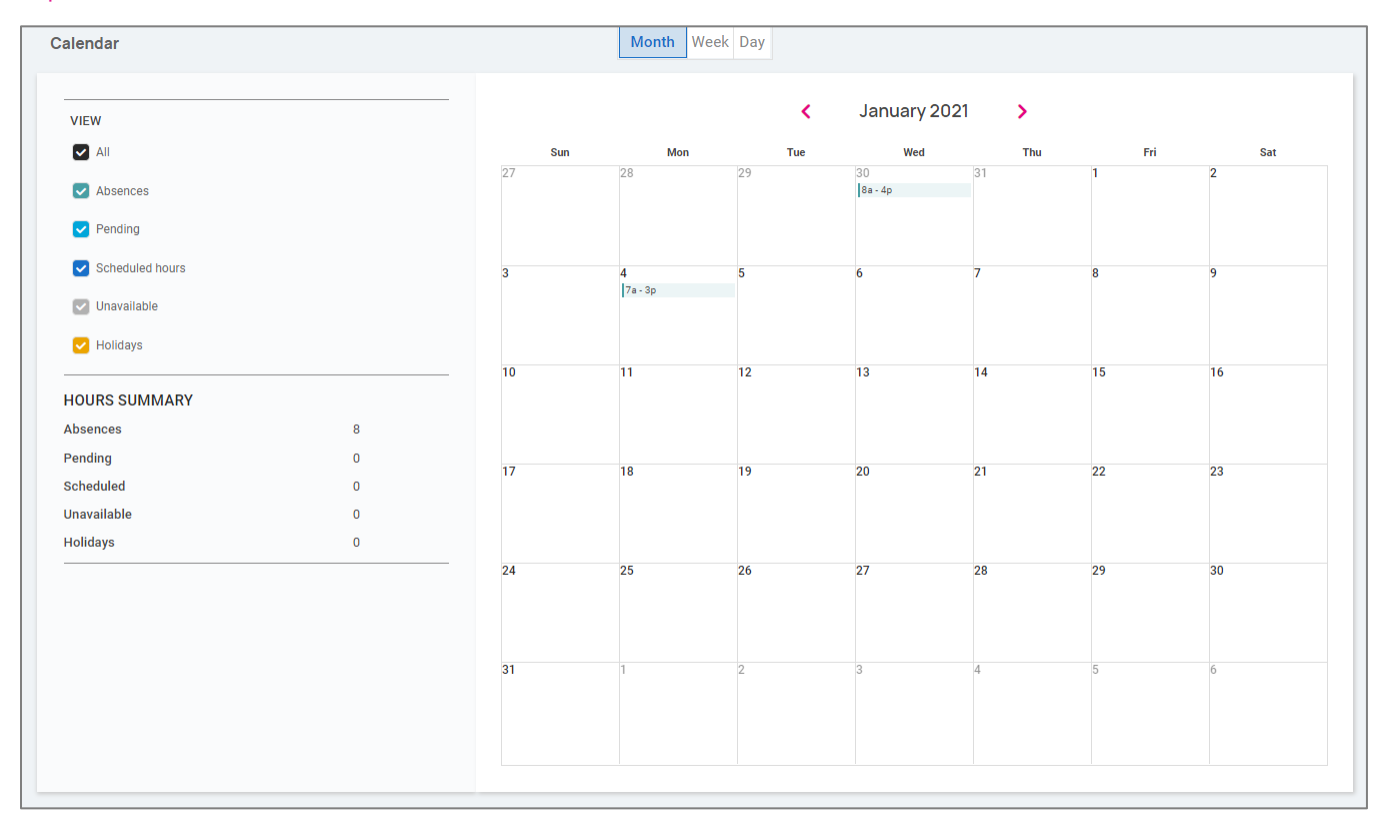

El calendario permite ver elementos en un formato mensual, semanario, o diario. Seleccionas las palabras en la parte superior del calendario para ajustar sus pantallas.

El calendario ofrece la posibilidad de ver elementos en una vista mensual, seminal o diaria. Simplemente selecciona las palabras en la parte superior del calendario para ajustar su pantalla.

Los filtros en el lado izquierdo de la pantalla le permiten de determinar que elementos desea mostrar en el calendario. Las opciones son:

- Todos empleados: Muestra todos los elementos listados abajo en la vista de calendario para todos los empleados.
- Programado: muestra los días y horas sus empleados están programados para trabajar.
- Ausencias: Muestra toda la usencia aprobada.
- Pendiente: Muestra todas las ausencias pendientes (no aprobadas o denegadas)
- Días de fiesta: Muestra todos los días de fiesta de la empresa.

**Nota:** horas cue están mostrado no disponible non están garantizados. Gerente/Supervisoras todavía pueden programarlo durante estos horarios.

El resumen en la parte inferior suma todos los tipos asociados a su vista de calendario actual.

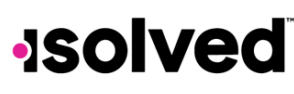

#### Experiencia de empleado adaptable- Guia de empleado

Help Docs

## Tiempo y Asistencia > Tiempo libre

E la pantalla de tiempo libre puede y ser aperta seleccionando el botón tiempo libre en la parte superior de la vista de hoja de horas. Esto le permite ver los detalles de sus planos de acumulación, solicitudes de tiempo libre próximas, pendientes y pasada.

La primera sección proporciona un resumen de sus planos de acumulación con saldos, y si esta seleccionado proporciona un esquema detallado de la última vez que acumulo tiempo, cualquier próximo tiempo acumulado, etc.

| Summary                                              |                           |                   |        |        |            |
|------------------------------------------------------|---------------------------|-------------------|--------|--------|------------|
| UPDATED AS OF LAST PAY PERI<br>8/24/2020 - 8/30/2020 | OD END                    |                   |        |        | + TIME OFF |
|                                                      | DTO                       |                   |        |        |            |
|                                                      | P10                       |                   |        |        |            |
|                                                      | YTD balance: 330.33 hours |                   |        |        |            |
|                                                      |                           |                   | 224.22 |        |            |
|                                                      |                           |                   | 334.33 | DETAIL |            |
|                                                      | TAKEN: 4.00               | REMAINING: 330.33 |        |        |            |
|                                                      |                           |                   |        |        |            |

Cuando selecciona el botón detalles en el lado derecho, los detalles en torno a ese plan de acumulación especifico se describirá

| PTO Details                  |                                |            |
|------------------------------|--------------------------------|------------|
| PLAN YEAR I ANNIVERSARY      |                                | + TIME OFF |
| Service date                 | 01/01/2019                     |            |
| Length of service            | 1 Years, 11 Months (23 Months) |            |
| Award schedule               | Scheduled (Every Pay) period   |            |
| Last award date              | 8/28/2020                      |            |
| Accrual rate per pay period  | 1.33 hours                     |            |
|                              |                                |            |
| As of last pay period end    |                                | >          |
| Projected current pay period |                                | >          |
| Projected current plan year  |                                | >          |
| Projected next plan year     |                                | >          |
|                              |                                |            |

- Fecha de Servicio: Esto indica su fecha de contracción o fecha de recontraccion, en algunos casos en lo que se calcula la acumulación.
- Duración de Servicio: Basado en su fecha de servicio, esto calcula su duración de servicio con la empresa
- Programación de premios: Esto indica con qué frecuencia se le otorga el tiempo de acumulación.
- Ultima fecha de premios: Esto indica la última fecha en la que se le otorgo tiempo para esta acumulación.
- Tasa de acumulación: Esto indica cuanto tiempo gana en cada programa de premios.
- Al final de último periodo de pago: Una vez expandido usando > en el lado derecho, esto muestra su saldo disponible al final de último periodo de pago, horas usadas en el último periodo de pago en el ano hasta la fecha.
- **Proyectada Periodo de Pago Actual:** Una vez expandido usando > en el lado derecho, esto muestra proyecciones para el periodo de pago actual. Muestra cuantas horas se acumular y que horas están

#### Experiencia de empleado adaptable- Guia de empleado

Help Docs

pendientes (solicitudes que no han sido aprobados o están en el futuro). **Nota:** Horas pendiente no está incluido en el su saldo.

- Ano de plan actual proyectado: Una vez expandid usando > en el lado derecho, esto muestra proyecciones para el ano actual. Muestra cuantas horas fueron tomadas, cuanta horas se acumular, y que horas están pendiente (solicitudes que no han sido aprobados o están en el futuro).
   Nota: Horas pendiente no está incluido en el su saldo.
- **Proyectada el próximo año plan:** Una vez expandido usando > en el lado derecho, esto muestra las proyecciones para el próximo año plan. Muestrera cuantas horas se transfieran del ano de plan anterior, cuál es su saldo actual, cuantas horas se ausencia se aprobaron, cuantas horas se acumular y que horas quedan
- Nota: Horas pendiente no está incluido en el su saldo.

La parte inferior de la pantalla describe las próximas solicitudes de tiempo libre, las solicitudes pendientes y el tiempo libre histórico ingresado en el sistema, así como los feriados observados por la empresa.

| COMING TIME OFF |                |       |         |                |
|-----------------|----------------|-------|---------|----------------|
| Date            | Absence policy | Hours |         | Status         |
|                 |                |       |         |                |
|                 |                |       |         |                |
|                 |                |       |         |                |
| NDING REQUESTS  |                |       |         |                |
| Date            | Absence policy | Hours | Status  |                |
|                 | Absence policy | nours | Status  |                |
| 10/9/20         | Sick           | 1     | Pending | i              |
| 10/10/20        | Sick           | 1     | Pending | i.             |
|                 |                |       |         | View 3 more 📏  |
|                 |                |       |         |                |
|                 |                |       |         |                |
| ST TIME OFF     |                |       |         |                |
| Date            | Absence policy | Hours |         | Status         |
| 9/25/20         | Vacation       | 8     |         | Approved       |
| 9/18/20         | Vacation       | 8     |         | Approved       |
|                 |                |       |         | View 39 more 📏 |

#### Solicitud de tiempo libre

Para enviar una solicitud de tiempo libre, seleccionara el botón de tiempo libre en la sequin superior derecha de la pantalla.

|                                                            | Time Card | My Calendar | Time Off |            |
|------------------------------------------------------------|-----------|-------------|----------|------------|
| Summary                                                    |           |             |          |            |
| UPDATED AS OF LAST PAY PERIOD END<br>8/24/2020 - 8/30/2020 |           |             |          | + TIME OFF |

#### Experiencia de empleado adaptable- Guia de empleado

#### Help Docs

- Selecciona la policia de ausencia
- Selecciona la fecha desde y hasta
- Ingresa la hora de inicio para la solicitud
- Actualiza los días de la semana correspondiente
- Ingresa los numero de horas para los días que está solicitando
- Revisa el total de horas solicitadas
- Ingresa cualquiera nota quieres que la probadora vea.
- Selecciona Enviar

Una vez que se haya enviado la solicitud, pasara por el proceso de flujo de trabajo de su empresa para su aprobación.

| Policy              | PT0 ¥                        |                                                                         |
|---------------------|------------------------------|-------------------------------------------------------------------------|
|                     | 3                            | VAILABLE     AFTER REQUEST       49.00     341.00       Hours     Hours |
| From                | 12/10/2020                   | To 12/10/2020                                                           |
| quested<br>days off | Su M T W Th F S Deselect all |                                                                         |
| art time            | 08:00                        | Hours per day 8                                                         |
| al requester        | d 8 hours                    |                                                                         |
| Note                |                              |                                                                         |
|                     |                              |                                                                         |
|                     | CANCE                        | L SUBMIT                                                                |

## Paga e impuestos > Deposito directo

Su cuenta actual de Deposito directo acceda a esta pantalla. Los detalles están enmascarados por motive confidencialidad. Hay varias opciones al usar esta pantalla.

- Para desactivar esta cuenta, haga clic en el símbolo D. ¿Recibe una confirmación indicando "Desactivar esta cuenta?" Haga clic en Desactivar para aceptar. Haga clic en cancelar se no quera desactivar esta cuenta.
- Para ver o editar sus cuentas actuales, haga clic en el botón de detalles.
  - o Sus datos bancarios aparecerán incluyendo:
    - Numero de ruta
    - Numero de cuenta enmascarado

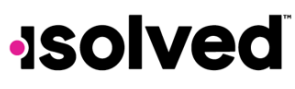

#### Experiencia de empleado adaptable- Guia de empleado

Help Docs

- Tipo de cuenta
- Descripcion (si corresponde)
- Los detalles de distribución (pago neto o monto parcial)
- Frecuencia del deposit directo

|                         | Savings                       | 4 •••                      |
|-------------------------|-------------------------------|----------------------------|
|                         | WACHOVIA BANK N.A.            |                            |
|                         | Active account ending in 9456 |                            |
|                         | C Active                      |                            |
|                         | DETAILS                       |                            |
| Your de                 | posit information             |                            |
| 0                       |                               |                            |
| Bank detai              | ls                            |                            |
| Routing<br>number       | 021200025 Accou               | nt *****9456<br>er         |
| Account<br>type         | Savings Description           | on 0000000000123)(*&^%\$## |
| Deposit de              | tails                         |                            |
| Distribution<br>details | Flat dollar amount \$72.73    |                            |
| Frequency               | Every Pay                     |                            |
|                         | CLOSE                         | EDIT                       |
|                         | DELETE                        |                            |

Si necesita realizar un ajuste en la cuenta, seleccione el botón Editar, realice los ajustes y elija Guarda

#### Experiencia de empleado adaptable- Guia de empleado

#### Help Docs

| Your d                      | eposit information                            |                           |                        |
|-----------------------------|-----------------------------------------------|---------------------------|------------------------|
| Bank detail                 | ls                                            |                           |                        |
| Routing<br>number           | 021200025                                     | Account<br>number         | 789456                 |
| Account<br>type             | Select 🗸                                      | Description<br>(optional) | 000000000123)(*&^%\$## |
| Deposit de<br>Any remaining | tails<br>net pay may be issued by paper check |                           |                        |
| Distribution<br>details     | Flat dollar amount                            |                           |                        |
|                             | Percentage of net pay Remaining net           |                           |                        |
|                             | \$ 72.73                                      |                           |                        |
| Frequency                   | Select 🗸                                      |                           |                        |
|                             |                                               | CANCEL                    | SAVE                   |
|                             |                                               |                           |                        |

Si necesita agregar una nueva cuenta de depósito directo, desde la pantalla principal de depósito directo, haga clic en Agregar Nuevo botón y agregue lo siguiente:

- **Numero de Rutar**: Si ingresa un numero de ruta incorrecto, aparece un mensaje que indica que el número de ruta no es válido. Correcta el numero para continuar.
- Número de Cuenta: Ingreso el número de cuenta
- Tipo de cuenta: Selecciona el tipo de verificación aplicable
- Detalles de distribución: Seleccione cualquiera:
  - Monto fijo en dólares- si seleccione engresa monto
  - o Porcentaje del salario neto- si seleccione engrasa porcentaje
  - o Neta restante (Es posible que solo tenga en la cuenta neta restante)
- Frecuencia: Seleccione la frecuencia con la que desea los fondos en esta cuenta
- Haga clic en Save

Si tiene varias cuentas bancarias y desear reordenarlo el orden en que se utilizan para el depósito directo, haga clic en el símbolo en la esquina superior derecha. Instrucciones. Aparecerán instrucciones sobre como reordenar sus cuentas. Es un simple arrestar y soltar. Vea las instrucciones a continuacion.

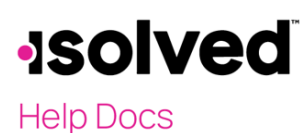

#### Experiencia de empleado adaptable- Guia de empleado

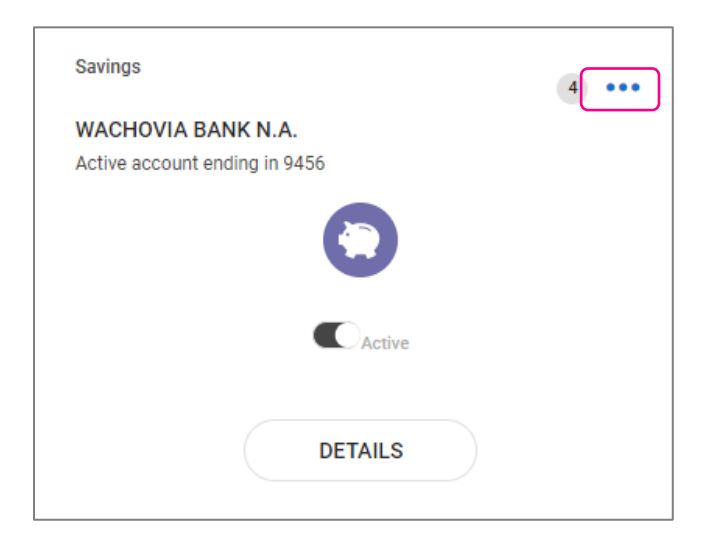

## Nomina e impuestos > Historial de pago

La pantalla del historial de pagos es donde puede obtener y descargar copias de sus talones de cheques. Su resumen de pago más reciente aparece en la parte superior de la pantalla, y por motivos de confidencialidad, solo se muestran los pagos brutos y netos junto con las horas que trabajo (si corresponde). La Fecha de pago también aparece en el centro de la pantalla.

Para ver los detalles de sus cheques, haga clic en cualquiera de las secciones de los detalles de su talón de pago. Asegúrese de que está viendo en un lugar privado. Los detalles incluyen:

- Ganancias
- Impuestos de empleados
- Deducciones de empleados
- Deposito Directo

| Pay Summary              |                         |                          |        |
|--------------------------|-------------------------|--------------------------|--------|
| < PAY PERIO<br>August 24 | <b>DD</b><br>- 30, 2020 |                          | 2020 🗸 |
|                          |                         | PAY DATE August 31, 2020 |        |
|                          |                         |                          |        |
|                          | <b>4</b>                | iOi                      | ۵      |
|                          | \$1,135.57              | \$1,500.00               | 40     |
|                          | NET PAY                 | GROSS PAY                | HOURS  |
|                          |                         |                          |        |
| Paystub I                | Detail                  |                          |        |
|                          | Earnings and memos      |                          | >      |
|                          | Employee taxes          |                          | >      |
|                          | Employee deductions     |                          | >      |
|                          | Time off                |                          | >      |
|                          | Direct deposit          |                          | >      |
|                          |                         | DOWNLOAD 🗸               |        |

#### Experiencia de empleado adaptable- Guia de empleado

#### Help Docs

Si elige > junto a la sección de detalles, el área se expandirá con todos los detalles.

Puede cambiar el detalle del cheque usando < en la sequina superior izquierda para moverse hacia atrás a través de fecha de pago. también puede alternar entre anos en el lado derecho de la pantalla.

Para descargar una copia de su talón de pago, navegue hasta la parte inferior de la pantalla y haga clic en la flecha junto a Descargar.

- Si se seleccionan varios dalones de pago, aparecerá una lista de cheques del ano actual. también puede agregar un rango de fechas en la parte superior de la pantalla. Seleccione los cheques que desea descargar hacienda clic en la casilla al frente de la fecha del cheque.
- Una vez que su selección este completa, haga clic en descargar.

| Select Mu                          | Itiple Pay Stubs                                                                                                    |
|------------------------------------|----------------------------------------------------------------------------------------------------|
| Enter a date range to<br>download. | show your available pay stubs within that time period and a list will be generated. Check the ones you would like and click |
| From                               | Date                                                                                                    |
| То                                 | Date                                                                                                    |
| Pa                                 | y Period: Aug 24 - 30, 2020 Pay Date: August 31, 2020                                                                       |
| Pa                                 | / Period: Mar 23 - 29, 2020 Pay Date: March 30, 2020                                                                        |
| Pa                                 | r Period: Mar To - 22, 2020 Pay Date: March 23, 2020<br>y Period: Feb 17 - 23, 2020 Pay Date: February 24, 2020             |
| Pa                                 | / Period: Feb 10 - 16, 2020 Pay Date: February 14, 2020                                                                     |
|                                    |                                                                                                    |
|                                    | CANCEL DOWNLOAD                                                                                                    |
|                                    |                                                                                                    |

- Si selecciona este cheque, se comenzará a descargar una copia de su cheque actual
- Una vez que se haya descargado el archive, abra la versión PDF de su talón de pago y guarda o imprimalo.

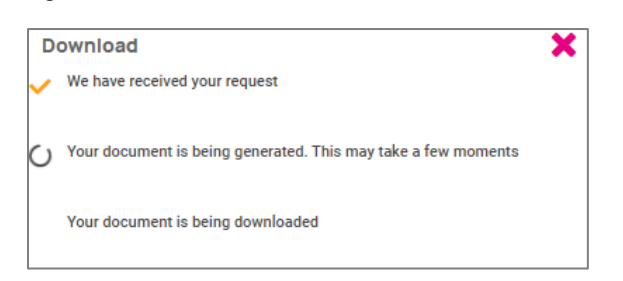

## Pagar e impuestos > Formularios de impuestos de fin de ano

La pantalla de formularios de impuestos de fin de año mostrara formularios para el ano actual (si está cerrado) y los últimos anos. Todos los formularios se mostrarán en el diseño de resumen.

#### Experiencia de empleado adaptable- Guia de empleado

#### Help Docs

| Summary |         |              |  |
|---------|---------|--------------|--|
| Name 14 | Year 11 | Instructions |  |
| 1095-C  | 2019    | View         |  |
| W-2     | 2019    | View         |  |

Para ver su formulario de impuestos de fin de año, haga clic en el nombre del formulario en la primera columna. Aparece una ventana emergente que indica que se está generando su formulario. Una vez disponible, el formulario estará disponible en PDF. Abra el PDF y vea o imprima su formulario de impuestos de fin de año. Aquí hay un ejemplo de un W-2 almacenado en esta sección.

| Copy BTo Be Filed With Empl<br>This information is being furnished to the                    | loyee's FEDERAL Tax Return<br>e Internal Revenue Service. | OMB No. 1545-0008                                 | Copy 2To Be Filed With<br>or Local Income Tax Retu                                  | Employee's State, City,<br>m                        | OMB No. 1545-0008                           |
|----------------------------------------------------------------------------------------------|-----------------------------------------------------------|---------------------------------------------------|-------------------------------------------------------------------------------------|-----------------------------------------------------|---------------------------------------------|
| a. Employee's social security number 222-33-4453                                             | 1. Wages, tips, other compensation<br>406.0               | n 2. Federal income tax withheld<br>0 16.37       | a. Employee's social security num<br>222-33-4453                                    | ber 1. Wages, tips, other compensati<br>406.0       | ion 2. Federal income tax withheld<br>16.37 |
| b. Employer ID number (EIN)<br>13-9999999                                                    | 3. Social security wages<br>406.0                         | 4. Social security tax withheld<br>25.17          | b. Employer ID number (EII<br>13-9999999                                            | <ol> <li>Social security wages<br/>406.0</li> </ol> | 4. Social security tax withheld<br>25.17    |
| d. Control number<br>2005-30044                                                              | 5. Medicare wages and tips<br>406.0                       | 6. Medicare tax withheld<br>5.89                  | d. Control number<br>2005-30044                                                     | 5. Medicare wages and tips<br>406.0                 | 6. Medicare tax withheld<br>0 5.89          |
| c. Employer's name, address, an<br>Fusion Test-Training<br>100 Main St<br>New York, NY 10004 | d ZIP code                                                |                                                   | c. Employer's name, addres<br>Fusion Test-Train<br>100 Main St<br>New York, NY 1000 | s, and ZIP code<br>ing<br>4                         |                                             |
| e.Employee's name, address, ar<br>Edgar S Johnson<br>3276 Haga Drive<br>San Jose, 10005      | nd ZIP code                                               |                                                   | e.Employee's name, addre<br>Edgar S Johnson<br>3276 Haga Drive<br>San Jose, 10005   | is, and ZIP code                                    |                                             |
| 7. Social security tips                                                                      | 8. Allocated tips                                         | 9.                                                | 7. Social security tips                                                             | 8. Allocated tips                                   | 9.                                          |
| 10. Dependent care benefits                                                                  | 11. Nonqualified plans                                    | 12a. Code See inst. for Box 12                    | 10. Dependent care benefit                                                          | 11. Nonqualified plans                              | 12a. Code See inst. for Box 12              |
| 13. Statutory employee                                                                       | 14. Other<br>NYSDI 0.60                                   | 12b. Code                                         | 13. Statutory employee                                                              | 14. Other<br>NYSDI 0.60                             | 12b. Code                                   |
| Retirement plan                                                                              |                                                           | 12c. Code                                         | Retirement plan                                                                     | 7                                                   | 12c. Code                                   |
| Third-party sick pay                                                                         |                                                           | 12d. Code                                         | Third-party sick pay                                                                | 1                                                   | 12d. Code                                   |
| 15. State Employer's state ID r<br>NY 139999999 0                                            | number 16. State wag                                      | es, tips, etc. 17.State income tax<br>406.00 9.84 | 15. State         Employer's stat           NY         139999999                    | ID number 16. State was                             | 406.00 9.84                                 |
| 18. Local wages, tips, etc. 19<br>406.00                                                     | 9. Local income tax 6.81                                  | 0. Locality name<br>NEW YORK                      | 18. Local wages, tips, etc.<br>406.0                                                | 0 19. Local income tax<br>6.81                      | 20. Locality name<br>NEW YORK               |

También está disponible bajo resumen las instrucciones para el formulario de impuestos de fin de año seleccionado. Simplemente elija el icono de vista en el lado derecho para que se llenen.

| Summary |         |              |  |
|---------|---------|--------------|--|
|         |         |              |  |
| Name 11 | Year 11 | Instructions |  |
| 1095-C  | 2019    | View         |  |
| W-2     | 2019    | View         |  |
|         |         |              |  |

#### Experiencia de empleado adaptable- Guia de empleado

Help Docs

## Pago de impuestos > Actualizaciones de impuestos

La pantalla de actualizaciones de impuestos le permite comenzar el proceso de actualización de sus retenciones. Sus retenciones de impuestos actuales para el gobierno federal, estatal, y local (si corresponde) aparecerán cuando acceda a la pantalla.

| Tax Withholdings                                                                                    |                            |                                      |   |
|----------------------------------------------------------------------------------------------------|----------------------------|--------------------------------------|---|
| Tax Updates Wizard                                                                                  | Federal                    |                                      | ~ |
| 4                                                                                                   | 🕑 Block tax                |                                      |   |
| Make changes and updates to your tax withholdings                                                   | Filing status              | Married Filing Jointly               |   |
| START WIZARD                                                                                        | Dependent exemption amount | \$7,503.00                           |   |
|                                                                                                    | Additional income amount   | \$3.00                               |   |
| Enable 3rd party cookies in your browser settings if the wizard shows<br>"your session is inactive" | Additional withholding     | \$234.00                             |   |
|                                                                                                    | State                      |                                      | ~ |
|                                                                                                    |                            |                                      |   |
|                                                                                                    | Non Resident State         |                                      | ~ |
|                                                                                                    | State                      | NJ                                   |   |
|                                                                                                    | Tax description            | NEW JERSEY WH                        |   |
|                                                                                                    | Block tax                  |                                      |   |
|                                                                                                    | Filing status              | Married/Civil Union Partner Separate |   |
|                                                                                                    | Exemptions                 | 3                                    |   |
|                                                                                                    | Additional withholding     | \$3.00                               |   |
|                                                                                                    |                            |                                      |   |
|                                                                                                    |                            |                                      |   |

Si necesita cambiar sus retenciones de impuestos y completar un nuevo formulario de impuesto, haga clic en el botón **Start Wizard** en el lado izquierdo de la pantalla como se describe arriba.

**Nota:** Lea el mensaje a continuación de Start Wizard para asegurarse de que tiene la configuración correcta en su navegador.

Una vez que selección Start Wizard, se le presentara' la pantalla retenciones de impuesto para comenzar o cerrar sesión. Para iniciar un nuevo formulario, haga clic en iniciar

| Employee Withholding Resource Center                                                                                            |
|----------------------------------------------------------------------------------------------------|
| The assistant can guide you to the correct forms. You can also choose which forms you would like to fill out if you're certain. |
| Start → X Sign out                                                                                                    |

A continuación, puede elegir la jurisdicción seleccionado los botones de opción y continuar. Si desea cambiar su retención federal, haga clic en "ayúdenme a determinar que formularios de retención se aplican a mi" y responda la encuesta.

Una vez que la encuesta este completa, haga clic en el icono de inicio en el resumen federal.

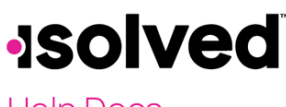

#### Experiencia de empleado adaptable- Guia de empleado

Help Docs

|                            | Federal -                     | – Sumn                    | hary                                             |               |  |
|----------------------------|-------------------------------|---------------------------|--------------------------------------------------|---------------|--|
| Based on a<br>Federal with | nswers you p<br>hholding forn | provided, v<br>n(s) may a | ve have determined the following<br>pply to you. |               |  |
|                            | Locality                      | Name                      | Title                                            | Status        |  |
| Start                      | Federal                       | W-4                       | Employee's Withholding Certificate               | Not completed |  |
| < Back                     | <                             |                           |                                                  |               |  |

Puede hacer clic en el botón Atrás si cometió un error en su encuesta o avanzar y completar cada sección del formulario respondiendo las preguntas en la pantalla y hacienda clic en el icono siguiente. Su progreso se guardará en el lado izquierdo y puede regresar a cualquier sección usando el botón **Atrás** o el menú lateral.

| ★ Wizard          |                                                         |
|-------------------|---------------------------------------------------------|
| Check my progress | Select a filing status                                  |
|                   | <ul> <li>Single or Married filing separately</li> </ul> |
| Nonresident Alien | O Married Filing Jointly                                |
| Exemption         | Head of Household                                       |
| Filing Status     | < Back Next >                                           |
|                   |                                                         |

La siguiente página le ofrece las siguientes opciones:

- Quiero usar la hoja de trabajo para calcular la retención con una precisión aproximada.
- Solo hay dos trabajos en total. La opción es precisa o trabajos con salario similar; de lo contrario, se pueden retener más impuesto de lo necesarios.
- Ninguna de las anteriores

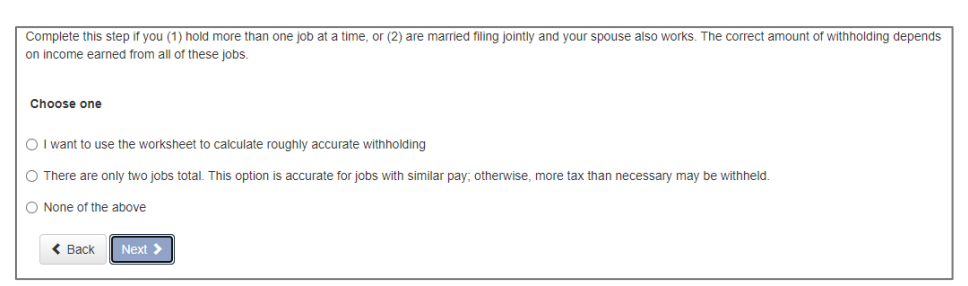

Seleccione la opción deseada y haga clic en Siguiente. Dependiendo de su selección, pueden aparecer diferentes opciones. El siguiente ejemplo, se seleccionó "Ninguno de los anteriores" ya que los Formularios e Instrucciones ya se utilizaron para determinar la retención.

Complete cada sección respondiendo a las preguntas en la pantalla y haciendo clic en Siguiente

Una vez completado, puede ver o imprimir su W-4 completo. También debe dar fe de la precisión del W-4 haciendo clic en:

#### Experiencia de empleado adaptable- Guia de empleado

Help Docs

- Bajo penda de perjurio, declare que este certificado, a mi leal saber y entender, es verdadero, correcto y complete.
- Ingrese su PIN en el cuadro provisto ingresando los últimos 4 dígitos de su SSN
- Una Vez completado, haga clic en Envirar Formulario.

| ★ Wizard Sorm and Instructions                                                                                                    |  |
|----------------------------------------------------------------------------------------------------|--|
| Please review the document below                                                                                                    |  |
| If you would like to make any changes, you may return to the previous page.                                                                                                    |  |
| If you would like to submit this form, please agree to the terms below.                                                                                                    |  |
| Under penalties of perjury, I declare that this certificate, to the best of my knowledge and belief, is true, correct, and complete. Please verify the accuracy of your tax forms and electronically sign the documents by entering a PIN. Your PIN is the last four digits of your SSN. 1234 |  |
| Submit Form                                                                                                    |  |

Recibirá una confirmación que indica "Su formulario ha sido enviado. Todas las secciones están completadas".

Si tiene jurisdicciones adicionales para completar, siga los mismos procedimientos.

#### Experiencia de empleado adaptable- Guia de empleado

Help Docs

## Personal > Información personal

La pantalla de información personal le permite ver su nombre, fecha de Nacimiento, SSN (enmascarado) y estado civil. también tiene un menú desplegable para ver su dirección e información de contacto.

| Personal Information |                      |           |       |   |
|----------------------|----------------------|-----------|-------|---|
|                      |                      | Mason Doe |       |   |
|                      | Date of birth<br>SSN | 1/1/      | 1/25  |   |
|                      | Marital status       | Mar       | rried |   |
| Address              |                      |           |       | > |
| Contact              |                      |           |       | > |
|                      |                      |           |       |   |

Seleccione el icono > para ampliar su dirección e información de contacto para ver los detalles en al archive. Si su empresa le permite editar/actualizar esta información, usted vera el icono 🛛 en el lado derecho que le permite editar los detalles.

| Address                              |                                                        | ~ |
|--------------------------------------|--------------------------------------------------------|---|
| Street address<br>Street address 2   | 27 Serpentine Lane<br>kjdfkjdfkd                       | : |
| City<br>State                        | Levittown<br>NY                                        |   |
| Zip code                             | 11756                                                  |   |
| Contact                              |                                                        | ~ |
| Work phone                           | (609) 553-2265                                         | ÷ |
| Mobile phone<br>Home phone           | (732) 251-0275<br>(704) 555-7895                       |   |
| Self-service email<br>Personal email | doemanager@protonmail.com<br>emailchange@someplace.com |   |
|                                      |                                                        |   |

#### Experiencia de empleado adaptable- Guia de empleado

## Help Docs

#### Contactos

La siguiente sección denominada **Contactos** almacena todos los contactos de emergencia, beneficiarios y dependientes disponibles. Si necesita agregar a alguna de las categorías, haga clic en el botón **Administrar Contactos**. Aparecerá una nueva página que le permitirá **Agregar** nuevos o editar contactos.

| Contacts           |      |
|--------------------|------|
| Emergency contacts | >    |
| Beneficiaries      | >    |
| Dependents         | >    |
| MANAGE CONT.       | ACTS |

El símbolo 🛛 le permite editar o eliminar el contacto en el archive si es necesario.

| Manage Contacts  |             |           |           |   |
|------------------|-------------|-----------|-----------|---|
| Name             | Beneficiary | Dependent | Emergency |   |
| McCorkle, Josiah | ~           | ~         | ~         | : |

Si necesita **agregar nuevo**, selecciona el botón en la parte inferior de la pantalla y complete el formulario que se abre.

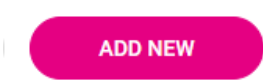

#### Experiencia de empleado adaptable- Guia de empleado

### Help Docs

| Contac         | t type                                               |        |             |      |  |
|----------------|------------------------------------------------------|--------|-------------|------|--|
| Benefician     | у                                                    |        |             |      |  |
| Dependent      | t                                                    |        |             |      |  |
| Emergency      | y                                                    |        |             |      |  |
| General        |                                                      |        |             |      |  |
| Relationship   | Select                                               |        |             |      |  |
|                | Select other if adding trust/estate as a beneficiary |        |             |      |  |
| First name     |                                                      |        | Last name   |      |  |
| Prefix         |                                                      |        | Suffix      |      |  |
|                |                                                      |        |             |      |  |
|                |                                                      |        |             |      |  |
| Contact        |                                                      |        |             |      |  |
| Work<br>number |                                                      |        | Mobile      |      |  |
| Home           |                                                      |        | Email       |      |  |
| number         |                                                      |        | address     |      |  |
| Use employe    | ee address                                           |        |             |      |  |
| Address        |                                                      |        | Address 2   |      |  |
| Zip code       |                                                      |        | City        |      |  |
|                |                                                      |        |             |      |  |
| State          |                                                      |        |             |      |  |
|                |                                                      |        |             |      |  |
| Personal       |                                                      |        |             |      |  |
| SSN            |                                                      |        | Update SSN  |      |  |
| Date of birth  |                                                      |        | Update date |      |  |
|                |                                                      |        | or birdi    |      |  |
| Gender         | Select 🗸                                             |        |             |      |  |
|                |                                                      |        |             |      |  |
|                |                                                      | CANCEL |             | SAVE |  |

Nota: Puede marcar "usar dirección de empleado" o ingresar una dirección diferente.

Una vez guardada, la información aparece en el menú desplegable del tipo de contacto correspondiente.

#### Datos de informes federales

Hay tres opciones en los datos de informes federales:

- Autoidentificacion de discapacidad
- Autoidentificacion EEO
- Autoidentificación de veterano ejército de reserva

Al usar el símbolo de fleche, puede ver l información que su empleador ha registrado actualmente para estas categorías. Si desea agregar o cambiar alguna de las categorías, haga clic en la fleche.

#### Autoidentificación de discapacidad

Si disponible, se muestra el "Estado actual de discapacidad". También se le indica el motivo por el que se le solicita que proporcione esta información.

#### Experiencia de empleado adaptable- Guia de empleado

Help Docs

|                                                                                                  | Current disability status                                                                                                    |
|--------------------------------------------------------------------------------------------------|----------------------------------------------------------------------------------------------------|
|                                                                                                  | Not Disabled                                                                                                    |
| /hy are you                                                                                      | being asked to complete this form?                                                                                                    |
| 'e are a federal<br>measure our j<br>ave a disability<br>ast every five y                        | contractor or subcontractor required by law to provide equal employment opportunity to qualified people with disabilities. We are also required<br>rogress toward having at least 7% of our workforce be individuals with disabilities. To do this, we must ask applicants and employees if they<br>or have ever had a disability. Because a person may become disabled at any time, we ask all of our employees to update their information at<br>ears.                                                                                                    |
| lentifying yours<br>ot be seen by s                                                              | elf as an individual with a disability is voluntary, and we hope that you will choose to do so. Your answer will be maintained confidentially and<br>electing officials or anyone else involved in making personnel decisions. Completing the form will not negatively impact you in any way,                                                                                                    |
| gardless of wh<br>nder Section 50<br>www.dol.gov/o                                               | ether you have self-identified in the past. For more information about this form or the equal employment obligations of federal contractors<br>3 of the Rehabilitation Act, visit the U.S. Department of Labor's Office of Federal Contract Compliance Programs (OFCCP) website at<br>focp.                                                                                                    |
| egardless of wh<br>nder Section 50<br>ww.dol.gov/o<br>elect an opt                               | ether you have self-identified in the past. For more information about this form or the equal employment obligations of federal contractors<br>30 of the Rehabilitation Act, visit the U.S. Department of Labor's Office of Federal Contract Compliance Programs (OFCCP) website at<br>fecp.                                                                                                    |
| egardless of when<br>nder Section 56<br>www.dol.gov/o<br>celect an opt                           | ether you have self-identified in the past. For more information about this form or the equal employment obligations of federal contractors<br>of the Rehabilitation Act, visit the U.S. Department of Labor's Office of Federal Contract Compliance Programs (OFCCP) website at<br>fccp.<br>ion<br>e A Disability, Or Have A History/Record Of Having A Disability                                                                                                    |
| egardless of wh<br>nder Section 50<br>www.dol.gov/o<br>relect an opt<br>Yes, I Hav<br>No, I Don' | ether you have self-identified in the past. For more information about this form or the equal employment obligations of federal contractors<br>of the Rehabilitation Act, visit the U.S. Department of Labor's Office of Federal Contract Compliance Programs (OFCCP) website at<br>fccp.<br>ence the second second seco |

Después de leer, puede decidir responder:

- Si, tengo una discapacidad o tengo antecedentes de tener una discapacidad
- No, no tengo una discapacidad, un historial de tener una discapacidad
- No deseo responder

Haga su selección y haga clic en **Guardar**. La información proporcionada se muestra como su 'estado actual de discapacidad" al guardar.

#### Autoidentificación EEO

Si disponible, se muestra su Género y Origen Étnico actual. También se le indica el motivo por el que se le solicita que proporciones esta información.

|                                                                                                    | Current EEO status                                                                                                    |                                                                                                    |  |  |
|----------------------------------------------------------------------------------------------------|----------------------------------------------------------------------------------------------------|----------------------------------------------------------------------------------------------------|--|--|
|                                                                                                    | Condex                                                                                                    | Mala                                                                                                    |  |  |
|                                                                                                    | Gender                                                                                                    | ware                                                                                                    |  |  |
|                                                                                                    | Ethnic origin                                                                                                    | White (Not Hispanic or Latino)                                                                                                    |  |  |
|                                                                                                    |                                                                                                    |                                                                                                    |  |  |
|                                                                                                    |                                                                                                    |                                                                                                    |  |  |
| hy are you being asked to o                                                                                                    | omplete this form?                                                                                                    |                                                                                                    |  |  |
| our employer is subject to certain go<br>our employer invites employees to vidverse treatment. The information o<br>dverse treatment. The information of<br>ders, and regulations, including tho<br>deresent when separated data with | vernmental recorciseping and reporting re-<br>oluntarily identify their race, ethnicity, and ge<br>btained will be kept confidential within the H<br>se that require the information to be summa<br>II and identify any consider individual | quirements for the administration of civil rights laws and regulations. To comply with the<br>ender. Submission of this information is voluntary and refusal to provide it will not subject<br>Human Resources Department and may only be used in accordance with applicable laws,<br>srized and reported to the federal government for our Affirmative Action Program and civi |  |  |
| you choose not to identify your race<br>ther available information.                                                                                                    | , ethnicity, or gender at this time, the federal                                                                                                    | I government requires your employer to determine this information by visual observation                                                                                                    |  |  |
| or civil rights monitoring and enforce<br>or each category have been establish                                                                                                    | ement purposes only, all race, ethnicity, and<br>ned by the federal government. If you choos                                                                                                    | gender information will be collected and reported in the categories identified below. The<br>e to voluntarily self-identify, you may mark only one of the boxes in each section presente                                                                                                    |  |  |
| ender identification                                                                                                    |                                                                                                    |                                                                                                    |  |  |
| Female                                                                                                    |                                                                                                    |                                                                                                    |  |  |
| Male                                                                                                    |                                                                                                    |                                                                                                    |  |  |
| I don't wish to answer                                                                                                    |                                                                                                    |                                                                                                    |  |  |
| Race and ethnicity identificati                                                                                                    | ion                                                                                                    |                                                                                                    |  |  |
| Hispanic or Latino                                                                                                    |                                                                                                    |                                                                                                    |  |  |
| White (Not Hispanic or Latino)                                                                                                    |                                                                                                    |                                                                                                    |  |  |
| Black or African American (Not                                                                                                    | t Hispanic or Latino)                                                                                                    |                                                                                                    |  |  |
| <ul> <li>Native Hawaiian or Other Pacifi</li> </ul>                                                                                                    | ic Islander                                                                                                    |                                                                                                    |  |  |
| Asian (Not Hispanic or Latino)                                                                                                    |                                                                                                    |                                                                                                    |  |  |
| Native American or Alaska Nat                                                                                                    | ive (Not Hispanic)                                                                                                    |                                                                                                    |  |  |
| Two or More Races (Not Hispa                                                                                                    | nic or Latino)                                                                                                    |                                                                                                    |  |  |
|                                                                                                    |                                                                                                    |                                                                                                    |  |  |

#### Experiencia de empleado adaptable- Guia de empleado

Help Docs

Después de leer, puede decidir responder a la identificación de genero utilizando las siguientes selecciones:

- Mujer
- Masculino
- No deseo responder

Luego, puede decidir responder a la identificación de raza y etnia mediante las siguientes selecciones:

- Hispano o Latino
- Blanco (No Hispano o Latino)
- Negro o Afroamericano u otra isla del Pacifico
- Asiático (No Hispano o Latino)
- Nativo Americano o Alaska (No Hispano)
- Dos o más razas (No Hispano o Latino)
- Decidio no responder

Si desea agregar o cambiar su información, haga sus selecciones y haga clic en Guardar.

Para obtener más información sobre las selecciones de raza y etnia o para leer el Aviso contra la discriminación, seleccione lo siguiente:

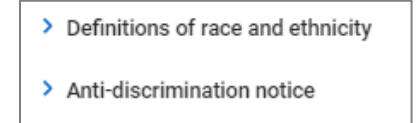

#### Autoidentificación de Veterano

Si está disponible, se muestra su "Estado actual de veterano". También se le indica el motivo por el que se le solicita que proporcione esta información.

| veteran Self-Id                                                        | aentrication                                                                                                    |
|------------------------------------------------------------------------|----------------------------------------------------------------------------------------------------|
|                                                                        |                                                                                                    |
|                                                                        | Current Veteran status                                                                                                    |
|                                                                        | University                                                                                                    |
|                                                                        | Unkridwn                                                                                                    |
| _                                                                      |                                                                                                    |
| Why are you b                                                          | eing asked to complete this form?                                                                                                    |
| Your employer is a<br>U.S.C. 4212 (VEVP                                | a federal government contractor subject to the Vietnam Era Veterans' Readjustment Assistance Act of 1974, as amended by the Jobs for Veterans Act of 2002, 38<br>RAA), which requires employers to take affirmative action to employ and advance in employment veterans within one of the following four categories:                                                                                                    |
| 1. Disabled \                                                          | Veteran                                                                                                    |
| 2. Recently S                                                          | Separated Veteran                                                                                                    |
| 3. Active Du                                                           | ty Wartime or Campaign Badge Veteran                                                                                                    |
| 4. Armed Fo                                                            | rces Service Medal Veteran                                                                                                    |
| This information is<br>Compliance (OFCI<br>used in a manner            | s being requested on a voluntary basis. It will be kept confidential except when your employer is required to provide information to the Office of Federal Contract<br>DP). United States Department of Labor (US DOL). Refusal to provide this information will not babject you to any adverse treatment, and this information will not be<br>inconsistent with the Vietnam Era Veterma Reductment Arsistance Act of 1974, as amended.                                    |
| Protected veteran<br>employment in ore<br>certainty if not for<br>DOL. | s may have additional rights under the Uniformed Services Employment and Reemployment Rights And (USERRA.) In particular, if you vere abares from<br>der to perform service in the uniformed services you may be entited be a reemployed by your employer in the position you voided with versionable<br>the absence due to service. For more information, call the U.S. Department of Labor's Veterans Employment and Training Service (VETS), toll-free, at 1-869-4 USA- |
| As a Government<br>each specified "pr                                  | contractor subject to VEVRAA, your employer is required to submit a report to the OFCCP, US DOL, each year identifying the number of employees belonging to<br>otected veteran' category. If you believe you belong to any of the categories of protected veterans, please indicate by selecting the appropriate box below.                                                                                                    |
| Select the opt                                                         | ion(s) that apply to your veteran status                                                                                                    |
|                                                                        |                                                                                                    |
| I am not a v                                                           | eteran                                                                                                    |
| <ul> <li>I belong to:</li> </ul>                                       | the following categories of protected veteran                                                                                                    |
| C                                                                      | Choose all that apply                                                                                                    |
|                                                                        | Disabled Veteran                                                                                                    |
|                                                                        | Recently Separated veteran                                                                                                    |
|                                                                        | neering separate restan                                                                                                    |
|                                                                        | Military discharge date                                                                                                    |
|                                                                        |                                                                                                    |
|                                                                        | Active Wartime or Campaign Badge Veteran                                                                                                    |
|                                                                        | Armed Forces or Service Medal Veteran                                                                                                    |
| 🕖 I don't wish                                                         | to identify my veteran status                                                                                                    |
| 🔿 I am a prote                                                         | ected veteran, but I choose not to self-identify the categories to which I belong                                                                                                    |
| I am NOT a                                                             | protected veteran. (I served in the military but do not fall into any veteran categories listed above)                                                                                                    |
|                                                                        |                                                                                                    |
|                                                                        | CANCEL                                                                                                    |

#### Experiencia de empleado adaptable- Guia de empleado

#### Help Docs

Después de leer el motivo, puede agregar o editar la información seleccionando el estado de Veterano que corresponda:

- No soy un veterano
- Pertenezco a las siguientes categorías de veterano protegido:
  - Veterano discapacitado
  - o Veterano recién separado (Fecha de alta)
- No deseo identificar mi condición de veterano
- Soy un veterano protegido, pero elijo no identificarme a quien pertenezco
- NO soy un veterano protegido, serví el ejército, pero no pertenezco a las categorías de veterano numerada anteriormente

Haga sus elecciones, y haga clic en Guardar.

Una vez que se guarde la información, reemplazara su "Estado actual de veterano".

Para obtener más información sobre la "Definición de veterano protegido", "Aviso de adaptación razonable" y "Nota contra la discriminación" haga clic en el siguiente:

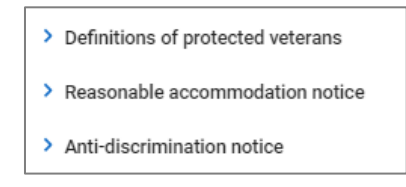

## **Beneficios > Mis Beneficios**

La pantalla Mis beneficios le permite evaluar su paquete de beneficios personales elegido, y de un vistazo rápido, ver sus deducciones anuales y por pago para esos beneficios.

| Summary |   |                                                                                                    |                                                                                                    |  |
|---------|---|----------------------------------------------------------------------------------------------------|----------------------------------------------------------------------------------------------------|--|
| Current | > | iii ii                                                                                                    | 茵                                                                                                    |  |
| Waived  |   | \$7,800,00                                                                                                    | \$150.00                                                                                                    |  |
| History |   | ANNUALLY                                                                                                    | ANNUALLY PER PAY PERIOD*                                                                                                    |  |
|         |   | 401(k)                                                                                                    | \$150.00                                                                                                    |  |
|         |   | HSA ('Other' category)                                                                                                    | \$0.00                                                                                                    |  |
|         |   | Vision Pre-Tax 125                                                                                                    | Waived                                                                                                    |  |
|         |   | *Elected costs is an estimate only. Actual deduction amounts can vary in specific i<br>projected using your base pay, but the deduction is calculated using actual compe<br>insurance, reflect the cost of the requested amount but the deduction may be base | instances. For example, a 5% deferred compensation (i.e., 401k plan) election is<br>insation and plan rules. Plans that require Evidence of Insurability (EOI) such as<br>ed on actual coverage until EOI is approved. |  |

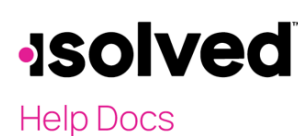

#### Experiencia de empleado adaptable- Guia de empleado

Al seleccionar la pestaña actual en el lado izquierdo, vera los beneficios para los que está inscrito actualmente en una vista detallada con fecha de vigencia, montos por pago y frecuencias.

| Summary                |   | 401(K)              |          | 401(K)    |
|------------------------|---|---------------------|----------|-----------|
| Current                | ~ | Effective 5/26/2019 |          | \$150.00  |
| HSA ('Other' category) |   | 401K                | \$150.00 | Every Pay |
| Waived                 |   |                     |          |           |
| History                |   |                     |          |           |

Cuando seleccione la pestaña Exención en el lado izquierdo, vera la información sobre los planes a los que renuncio y la fecha en que la exención entro en vigor.

| Summary | WAIVED BENEFITS                                  |
|---------|--------------------------------------------------|
| Current | VISION PRE-TAX 125<br>Effective December 1, 2020 |
| Waived  |                                                  |
| History |                                                  |

## Beneficios > inscripción a beneficios

Este tema de ayuda trata sobre la inscripción abierta dese la perspectiva de un empleado para Adaptive Employee Experience isolved People cloud. Esta inscripción a beneficios se adaptará a su computadora y a la mayoría de los dispositivos móviles y brindará una experiencia de inscripción a beneficios verdaderamente única. **Nota:** las imágenes de la pantalla pueden diferir según el dispositivo móvil utilizado.

#### Inscripción de beneficios de autoservicios para empleados

- Inicie sesión en isolved con sus credenciales de inicio de sesión de Employee-Self Service People Cloud
- Para acceder a su inscripción, seleccione "inscripción de beneficios" en el mosaico de Beneficios.

#### Experiencia de empleado adaptable- Guia de empleado

#### Help Docs

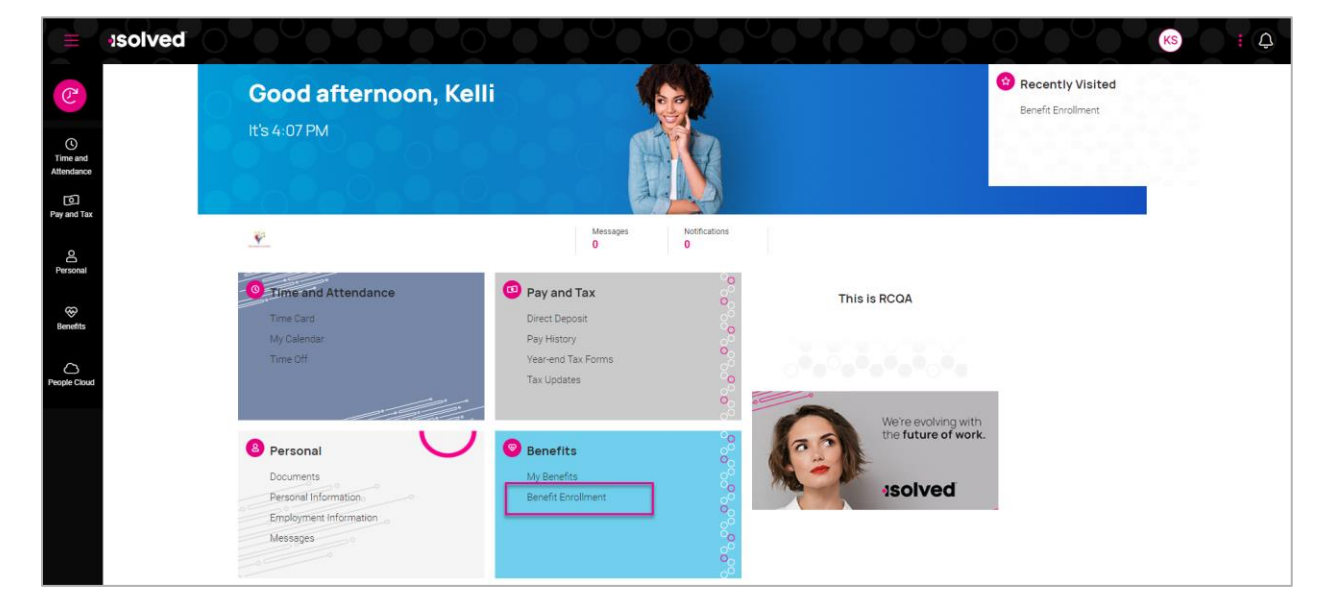

## Tu información

Sera trasladado a la pantalla de bienvenida del asistente de beneficios.

- Consulte el plazo de su inscripción para saber cuándo debe finalizar su inscripción.
- Podrá seleccionar los botones **Siguiente** o **Revisar** para moverse por las pantallas de inscripción y comenzar su inscripción.

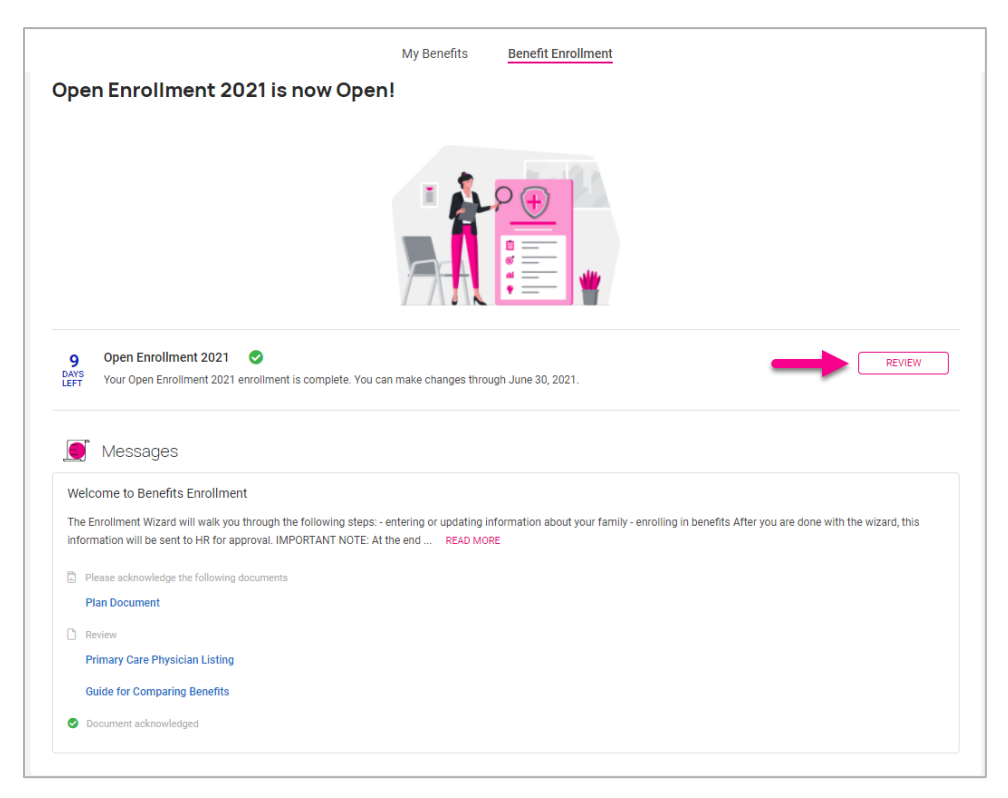

#### Experiencia de empleado adaptable- Guia de empleado

## Help Docs

Todos los mensajes de su empleador se muestran debajo de los periodos de inscripción disponibles. Estos mensajes muestran información útil como mensajes documentos, formularios y enlaces de su empleador

Si se publica un documento que requiere reconocimiento, aparece en su propria sección solicitándole que reconozca ese documento.

• Seleccione el nombre del documento para revisar.

Una vez revisado, seleccione Reconocer y certifica que ha leído y comprendido el contenido del documento. Seleccione Aceptar. Será trasladado al Asistente de inscripción de beneficios donde podrá ver su navegación y proceso en el lado izquierdo.

Su carrito de compras mostrara sus elecciones hasta el momento y cualquier mensaje adjunto a la página o artículo en el que se encuentra se mostrara en sus proprios cuadros en la página.

| 囵                                     |                                                                                                    | My Benefits                                                                                 | Benefit Enrollment             |        |                      |
|---------------------------------------|----------------------------------------------------------------------------------------------------|---------------------------------------------------------------------------------------------|--------------------------------|--------|----------------------|
| P                                     | Benefit Enrollment                                                                                                   |                                                                                             |                                |        | C→ EXIT WIZARD       |
| ©<br>Time and<br>Attendance           | Vour Information Please review and update for accuracy.  Personal Peneficiaries and Dependents Other the und Molecer | Kelli L Smith<br>Status Completed  Let's Verify Your Personal Inform  KS Kalli L Smith      | ation                          | 9 LEFT | Shopping cart        |
| Co.<br>Pay and Tax<br>Co.<br>Personal | Preview      Current Benefits                                                                                        | General<br>First name<br>Last name                                                          | Kelli<br>L<br>Smith            | EUII   | Vou have no message. |
| Benefits                              | Your selections     Medical PreTax     Dental PreTax     Vision                                                      | Date of birth<br>Marital status<br>Address<br>Street address                                | ** / ** / ** / ** @<br>Married |        |                      |
|                                       | Vol Life EE Vol Life SP Vol Life SP Vol Life SA Kola Life SA SA Medical SA Medical SA Deo Care                       | Street address 2<br>City<br>State<br>Zip code                                               | St Helena<br>CA<br>94574       |        |                      |
|                                       | HSA     401(k)     CoPd Life     CoPd STD                                                                            | Contact<br>Work phone<br>Mobile phone<br>Home phone<br>Self-service email<br>Personal email | megandemo35@gmail.com          |        |                      |
|                                       | Review and submit your benefit selections. S Compare Costs Tasks to Complete                                         | START WIZARD                                                                                | NEXT                           |        |                      |

#### Experiencia de empleado adaptable- Guia de empleado

Help Docs

#### Beneficiarios personales y dependientes

| بع<br>Benefit Enrollment                                                           |                                                                                                    |                                          |                                     | [→ EXIT WIZARD |
|------------------------------------------------------------------------------------|----------------------------------------------------------------------------------------------------|------------------------------------------|-------------------------------------|----------------|
| Your information  Blasse review and update for accuracy.                           | (6) Kelli L Smith<br>Status: Completed                                                                                                    | 9 DAYS<br>LEFT                           | Shopping cart                       | <u>]+)</u>     |
| Personal     Beneficiaries and Dependents     Weath and Wellness                   | Let's Verify Your Beneficiaries and Dependents<br>Please add/update your dependents and beneficiaries here. They must be flagged as a dependent to include them on y | our benefit coverage.                    | You have not selected any benefits. |                |
| <ul> <li>Preview</li> <li>Current Benefits</li> <li>মঁর্র Cost Analysis</li> </ul> | Beneficiaries       & Child Smith       Child     Date of birth     01/01/****       & Spouse Smith                                                                  | :                                        |                                     |                |
| Your selections     Medical PreTax                                                 | Spouse Date of birth 01/01/****   Add beneficiary                                                                                                    | 1                                        |                                     |                |
| Dental PreTax     Vision     Vel. Ko EF                                            | Dependents                                                                                                    |                                          |                                     |                |
| Vol Life SP Vol Life CH                                                            | © Child Date of birth 01/01/****  & Spouse Smith                                                                                                    | <ul> <li>Edit</li> <li>Delete</li> </ul> |                                     |                |
| <ul> <li>FSA Medical</li> <li>FSA Dep Care</li> <li>HSA</li> </ul>                 | Spouse Date of birth 01/01/****   Add dependent                                                                                                    |                                          |                                     |                |
| <ul> <li>401(k)</li> <li>CoPd Life</li> <li>CoPd STD</li> </ul>                    | START WIZARD NEXT                                                                                                    |                                          |                                     |                |
| Final review     Review and submit your benefit selections.                        |                                                                                                    |                                          |                                     |                |
| S Compare Costs                                                                    |                                                                                                    |                                          |                                     |                |

- Puede actualizar o agregar beneficiaries/dependientes para poder adjuntarlos a sus coberturas, según sea necesario.
- Si ya tiene dependientes/ beneficiaries en la lista, haga clic en los tres eclipses para editar o eliminar cualquier información.

|                 |               | 01/01/0000 |  |
|-----------------|---------------|------------|--|
| Child           | Date of birth | 01/01/     |  |
| Spouse Smith    |               |            |  |
| Spouse          | Date of birth | 01/01/**** |  |
| + Add dependent |               |            |  |
|                 |               |            |  |
|                 |               |            |  |

- Para agregar un nuevo dependiente/beneficiario:
  - 1. Seleccione el signo más junto a Agregar Dependiente.
  - 2. Utilice el menú desplegable para seleccionar el tipo de relación.
  - 3. Elija Dependiente si es eligible para participar en su cobertura de beneficios.
  - 4. Elija beneficiaries si puede ser seleccionado como beneficiarios en los planes aplicables.

#### Experiencia de empleado adaptable- Guia de empleado

Help Docs

5. Complete el resto de la información, anotando los campos obligatorios.

**Nota:** Si no tiene un número de seguro social, no utilice un numero falso como marcador de posición, ya que esto puede causar problemas para informes.

#### Salud y Bienestar

Nota: Es posible que esta no sea una opción en la configuración de su empleador.

| Benefit Enrollment                                                                                                    |                                                                                                    |                                     | C→ EXIT WIZARD |
|----------------------------------------------------------------------------------------------------|----------------------------------------------------------------------------------------------------|-------------------------------------|----------------|
| 1 Your Information                                                                                                    | KS Kelli L Smith<br>Status: Completed 9 Left                                                                                                    | Shopping cart                       | )<br>T         |
| .e. Personal         ② Beneficiaries and Dependents         ③ Health and Wellness         ③ Preview         ③ Current Benefits         ﷺ Cost Analysis                                                                                                    | Tobacco Use Affidavit         Heip TExt         Select the box below for any individual who should be designated as a tobacco user for insurance premium purposes. Any change in tobacco use status is effective as of the later of the plan year benefit start date or the life event initiating this enrollment.         You         Spouse Smith         Child Smith | You have not selected any benefits. |                |
| 3) Your selections         • Medical PreTax         • Dental PreTax         • Vsion         • Voi Life EE         • Voi Life SP         • Voi Life CH         • FSA Medical         • FSA Medical         • FSA         • HSA         • Orl (k)         • Orl diffe         • Cord diffe | START WIZARD NEXT                                                                                                    |                                     |                |

• Seleccione los contactos que son consumidores de tabaco.

#### Avance

#### **Beneficios Actuales**

Esta opción puede variar según la configuración de su empleador. Aquí encontrara sus Beneficios de un vistazo. Seleccione los planes resaltados en azul para abrir información más detallada sobre este beneficio.

#### Experiencia de empleado adaptable- Guia de empleado

## Help Docs

| Benefit Enroliment                                                                  | R.                                                                                                    |                                                                                                    |                                                      |                                     | C→ EXIT WIZARD |
|-------------------------------------------------------------------------------------|----------------------------------------------------------------------------------------------------|----------------------------------------------------------------------------------------------------|------------------------------------------------------|-------------------------------------|----------------|
| 1 Your information                                                                  | KS Kelli L Smith<br>Status: Completed                                                                                         |                                                                                                    | 9 DAYS                                               | Shopping cart                       | )±             |
| Please review and update for accuracy.                                              | Benefits at-a-Glance                                                                                                    |                                                                                                    |                                                      | You have not selected any benefits. |                |
| Period       Beneficiaries and Dependents       Health and Wellness                 | This page shows your current elections, if any. You r<br>coverage to make your selections. If you do not have<br>or waive it. | nay have the opportunity to select "Keep" on this page. or, you<br>a the option to "Keep" a coverage, you do need to navigate to ti | can navigate to each<br>hat coverage to either elect | Magaza                              |                |
| 2 Preview                                                                           | AVAILABLE<br>PLANS                                                                                                    | CURRENTLY COVERA<br>ENROLLED                                                                                                    | \$<br>ge cost                                        | , L, Messayes                       |                |
| <u>Current Benefits</u> Gost Analysis                                               | Medical PreTax                                                                                                    | Yes EE ONL                                                                                                    | Y \$0.00                                             |                                     |                |
| 3 Your selections                                                                   | Dental PreTax<br>Vision                                                                                                    | Yes EE ONL<br>No                                                                                                    | Y \$12.50                                            |                                     |                |
| Medical PreTax     Dental PreTay                                                    | Vol Life EE                                                                                                    | No                                                                                                    |                                                      |                                     |                |
| Vision VelliferE                                                                    | Vol Life CH                                                                                                    | No                                                                                                    |                                                      |                                     |                |
| Vol Life SP                                                                         | FSA Medical<br>FSA Dep Care                                                                                                   | No                                                                                                    |                                                      |                                     |                |
| FSA Medical                                                                         | HSA<br>401(k)                                                                                                    | No                                                                                                    |                                                      |                                     |                |
| HSA HSA                                                                             | CoPd Life                                                                                                    | No                                                                                                    |                                                      |                                     |                |
| CoPd Life                                                                           | CoPd STD                                                                                                    | No                                                                                                    |                                                      |                                     |                |
|                                                                                     |                                                                                                    | NEXT                                                                                                    |                                                      |                                     |                |
| <ol> <li>Final review</li> <li>eview and submit your benefit selections.</li> </ol> |                                                                                                    |                                                                                                    |                                                      |                                     |                |
| S Compare Costs                                                                     | *Value displayed may be an annual target or per pay election a                                                                | mount (FSA/QTB/HSA type plane) or actual coverage amount (life or disab                                                             | sility type plan).                                   |                                     |                |

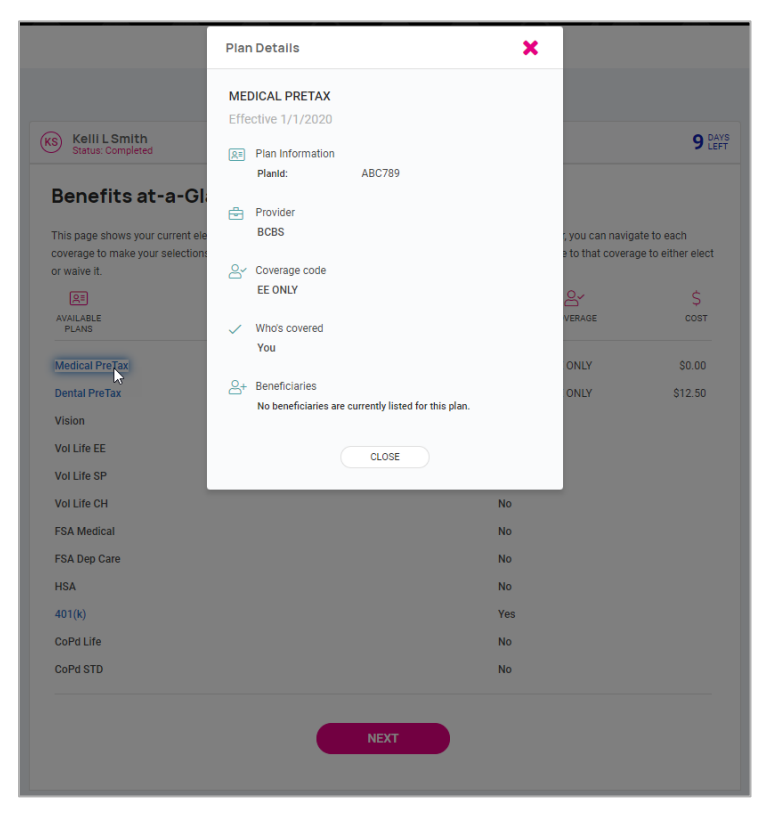

#### Experiencia de empleado adaptable- Guia de empleado

Help Docs

#### Analisis de costos

| 1 Your information                                                                              | KS Kelli L Sm<br>Status: Comp | ith<br>leted              |                        |              |             |             | 9 DAYS<br>LEFT |  |
|-------------------------------------------------------------------------------------------------|-------------------------------|---------------------------|------------------------|--------------|-------------|-------------|----------------|--|
| Please review and update for accuracy.                                                          | Medical PreTax                | Dental PreTax             | Vision                 | Vol Life EE  | Vol Life SP | Vol Life CH | View more 🗸    |  |
| <ul> <li>Personal</li> <li>Beneficiaries and Dependents</li> <li>Health and Wellness</li> </ul> | Medical<br>© Back to Bene     | PreTax                    | nts                    |              |             |             |                |  |
| 2 Preview                                                                                       | This page is info             | mational. You can us      | e this to quickly comp | pare prices. |             |             |                |  |
| Current Benefits                                                                                |                               |                           |                        |              |             |             | O DISPLAY      |  |
| ណ៍ Cost Analysis                                                                                | Plans                         | EE ONLY                   | E                      | E+SP         | EE+CH(REN)  | EE+FAM      |                |  |
| A Veux estections                                                                               | Med PPO                       | \$0.00                    | \$ <sup>-</sup>        | 125.00       | \$200.00    | \$510.00    |                |  |
| 3) Your selections                                                                              | Med HMO                       | \$0.00                    | \$ <sup>-</sup>        | 100.00       | \$200.00    | \$300.00    |                |  |
| Medical PreTax                                                                                  | Med HDHP                      | \$0.00                    | \$ <sup>.</sup>        | 100.00       | \$200.00    | \$300.00    |                |  |
| Dental PreTax     Vision                                                                        | Monthly deduction a           | mounts are displayed abo  |                        |              |             |             |                |  |
| VISION                                                                                          | wontiny deduction a           | niounta are displayed abt | ne.                    |              |             |             |                |  |
| Vol Life SP                                                                                     |                               |                           |                        | NEVT         |             |             |                |  |
| Vol Life CH                                                                                     |                               |                           |                        | NEAT         |             |             |                |  |
| SA Medical                                                                                      |                               |                           |                        |              |             |             |                |  |
| SA Dep Care                                                                                     |                               |                           |                        |              |             |             |                |  |
| <ul> <li>✓ 113A</li> <li>✓ 401(k)</li> </ul>                                                    |                               |                           |                        |              |             |             |                |  |
| 📀 CoPd Life                                                                                     |                               |                           |                        |              |             |             |                |  |
| ⊘ CoPd STD                                                                                      |                               |                           |                        |              |             |             |                |  |

- Muestra el costo de las coberturas que puede seleccionar.
- Puede elegir ver cada tipo de plan en las pestanas de la parte superior.

#### Tus selecciones

#### Compensación diferida

| KS Kell L Smith Status: Completed 9 LEFT                                                                                                    | Shopping cart                       |
|----------------------------------------------------------------------------------------------------|-------------------------------------|
| 401(k)                                                                                                    | You have not selected any benefits. |
| You are only able to enroll in Jan, Apr, July & Oct. Keep this in mind if you decide not to elect this now.                                                                                                    |                                     |
|                                                                                                    | Messages                            |
| Plan selections COST ANALYSIS                                                                                                    | You have no message.                |
| 401(K) SELECTED EDIT                                                                                                    |                                     |
| C Plan information Guardian                                                                                                    |                                     |
| PREVIOUS                                                                                                    |                                     |
| * Elected cost is an estimate only. Actual deduction amounts can vary in specific instances. For example, a 3% deferred compensation (i.e. 401k plan) election is<br>projected using your base pay but the deduction is adoutated using actual compensation and plan rules. Plans that require Evidence of Insurability (EOI) such as Ife<br>insurance, reflect the cost of the requested amount but the deduction may behaved on static accords runns until EOI is proved. ** Per Month costs are calculated by taking the annual amount and dividing it by 12; therefore, the actual monthly cost may vary from the stated amount if the deduction<br>achedule is not distributed evenly on a per month basis. |                                     |

• Seleccione Editar para contribuir al plan o renunciar.

#### Experiencia de empleado adaptable- Guia de empleado

### Help Docs

• Si selecciona, debe ingresar un monto de contribución y la designación y porcentaje del beneficiario. Los porcentajes de beneficiarios deben ser iguales al 100%.

|                                                                              | Coverag                                               | ge                                         |                        |                                                |       | COST ANALYSIS         |
|------------------------------------------------------------------------------|-------------------------------------------------------|--------------------------------------------|------------------------|------------------------------------------------|-------|-----------------------|
| 401(k)                                                                       |                                                       |                                            |                        |                                                |       |                       |
| Select covera                                                                | age level to view (                                   | costs and complete                         | your information.      |                                                |       |                       |
| I have bee<br>make con                                                       | en informed of the<br>tributions to the p             | option to make contri<br>lan at this time. | ibutions to the 401(k) | Plan and I elect n                             | ot to |                       |
| \$ Deduction                                                                 | ons                                                   |                                            |                        |                                                |       | ŝ                     |
| 401(k) Roth<br>Amount                                                        |                                                       | 401(k) Roth<br>Percent                     | 3.00                   |                                                |       | \$1,500.00<br>Per Pay |
| 401K<br>Amount                                                               |                                                       | 401K<br>Percent                            | 3.00                   |                                                |       | Amount                |
| SDOI                                                                         | use Smith                                             |                                            |                        |                                                |       |                       |
| Spore     Spore     Primary     percent     Child                            | use Smith<br>100.00<br>d Smith                        |                                            |                        | Contingent<br>percent                          | 0.00  |                       |
| Spot Primary percent Child Primary percent                                   | use Smith<br>100.00<br>d Smith<br>0.00                |                                            |                        | Contingent<br>percent<br>Contingent<br>percent | 0.00  |                       |
| Spot     Primary     percent     Child     Primary     percent     t     Add | 100.00<br>d Smith<br>0.00<br>beneficiary              |                                            |                        | Contingent<br>percent<br>Contingent<br>percent | 0.00  |                       |
| Spot Primary percent Child Primary percent Add                               | use Smith<br>100.00<br>d Smith<br>0.00<br>beneficiary |                                            |                        | Contingent<br>percent<br>Contingent<br>percent | 0.00  |                       |
| Spot     Spot     Primary     percent     Child     Primary     percent      | use Smith<br>100.00<br>d Smith<br>0.00<br>beneficiary |                                            | CANCEL                 | Contingent<br>percent<br>Contingent<br>percent | 0.00  |                       |

Si desea no contribuir a su plan de compensación diferida, seleccione el botón en la parte superior.

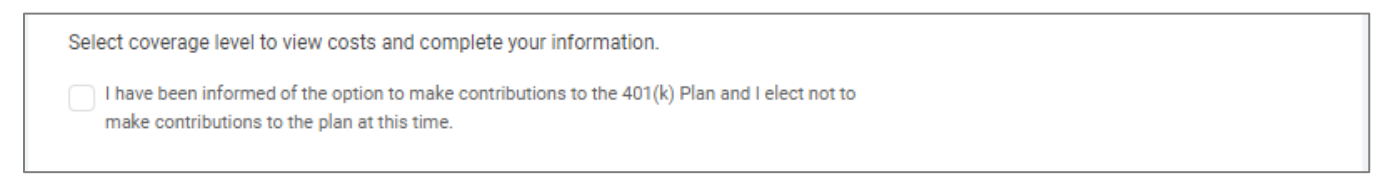

#### Experiencia de empleado adaptable- Guia de empleado

Help Docs

#### **Beneficios pagado**

| Kelli L Smith<br>Status: In progress                                              | 9 DAYS<br>LEFT              |
|-----------------------------------------------------------------------------------|-----------------------------|
| Select Coverage Basic Life                                                        | COST ANALYSIS               |
| Select coverage level to view costs and complete your information.                |                             |
| Coverage EE ONLY                                                                  |                             |
| <ul> <li>Who to cover</li> <li>You</li> <li>Add dependent</li> </ul>              | \$0.00<br>Per Pay<br>Amount |
| Coverage options<br>Actual<br>coverage \$0.00<br>Age-reduced<br>amount \$0.00     |                             |
| Beneficiaries     Spouse Smith     Primary     percent     Contingent     percent |                             |
| Child Smith Primary percent Contingent percent                                    |                             |
| CANCEL SAVE AND NEXT                                                              |                             |

- Si su empleador ofrece beneficios como un seguro de vida pagado por la compañía, es posible que no tenga la oportunidad de renunciar a la cobertura.
- Seleccione la cobertura y, si está disponible, ingrese la designación del beneficiario y el porcentaje.

#### Experiencia de empleado adaptable- Guia de empleado

#### Help Docs

#### Médico, Dental y de la Vista

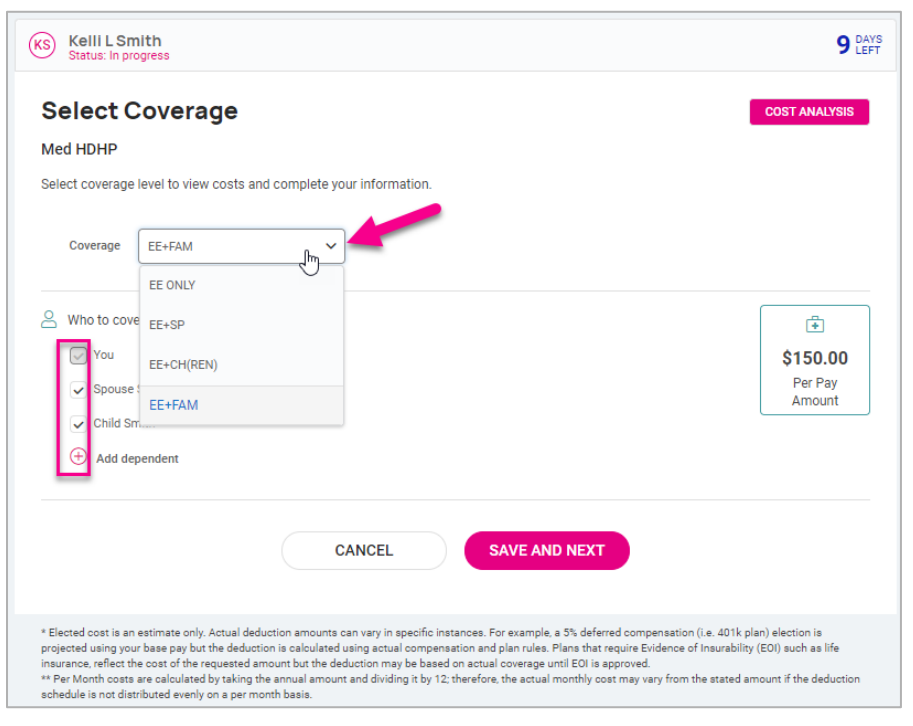

- Si selecciona Exención de cobertura, es posible que deba seleccionar un motivo de exención en el menú desplegable.
- Una vez en la pantalla de exención, puede Volver a la pantalla de elección seleccionando la opción Atrás.
- Seleccione plan y use el menú desplegable para seleccionar la opción Cobertura.
- Si tiene dependientes, se incluirán en la lista. Seleccione los dependientes que desea agregar al plan. Los dependientes se pueden seleccionar en función de la opción de cobertura; por ejemplo, si elige empledo+cónyuge, solo se puede seleccionar su cónyuge.
- Si no ve a sus dependientes en la lista, seleccione **Agregar dependiente**. Recuerde marcar la casilla "dependiente" cuando agregue dependientes que se agregaran a sus planes.

#### Experiencia de empleado adaptable- Guia de empleado

Help Docs

#### HSA/FSA

- Al elegir una HAS, debe seleccionar el nivel de cobertura que coincida con el nivel de cobertura de su plan médico, HDHP ya sea que el plan lo ofrezca su empleador o lo proporcione una cobertura externa.
- Ingrese la cantidad que le gustaría contribuir en Monto Por pago programado o Monto objetivo anual.
- Según la configuración de su empresa, es posible que reciba un mensaje de que no es elegible para la FSA, desde que se inscribió en la HSA. De lo contrario, tendría la opción de inscribirse en la FSA.

|                                | mith<br>rogress                                                                 |                                | <b>9</b> Le        |
|--------------------------------|---------------------------------------------------------------------------------|--------------------------------|--------------------|
| Select                         | Coverage                                                                        |                                | COST ANALYSIS      |
| HSA                            |                                                                                 |                                |                    |
| Select coverag                 | e level to view costs and co                                                    | mplete your information.       |                    |
| Coverage                       | EE ONLY                                                                         | ~                              |                    |
| Who to co                      | ver                                                                             |                                | <u>گ</u>           |
| You You                        |                                                                                 |                                | \$62.50<br>Per Pay |
| H Add d                        | ependent                                                                        |                                | Amount             |
|                                |                                                                                 |                                |                    |
| C Employee                     | contribution amounts                                                            |                                |                    |
| C Employee                     | contribution amounts                                                            |                                |                    |
| Employee<br>Annual<br>target   | \$1,000.00                                                                      |                                |                    |
| Employee<br>Annual<br>target   | Contribution amounts<br>\$1,000.00<br>Amount must be less than or<br>\$4,450.00 | equal to                       |                    |
| Employee<br>Annual<br>target   | contribution amounts<br>\$1,000.00<br>Amount must be less than or<br>\$4,450.00 | equal to                       |                    |
| C Employee<br>Annual<br>target | contribution amounts<br>\$1,000.00<br>Amount must be less than or<br>\$4,450.00 | equal to CANCEL SAVE AND NEXT  |                    |
| C Employee<br>Annual<br>target | contribution amounts<br>\$1,000.00<br>Amount must be less than or<br>\$4,450.00 | requal to CANCEL SAVE AND NEXT |                    |
| C Employee                     | contribution amounts<br>\$1,000.00<br>Amount must be less than or<br>\$4,450.00 | equal to CANCEL SAVE AND NEXT  |                    |

#### Experiencia de empleado adaptable- Guia de empleado

Help Docs

#### Vida voluntaria, vida conyugal y vida infantil

- Su plan puede estar configurado para alertarle si selecciona un monto superior al monto garantizado que requerirá evidencia de asegurabilidad (EOI).
- El mensaje incluirá la cantidad que se permite su cobertura hasta que se obtenga la aprobación de EOI.
- Seleccionar beneficiaries y/o dependientes cubiertos por el plan relacionado.

| KS Kelli L Sr<br>Status: In pr           | nith<br>ogress                             |                                  |                  |                      |                  | 9 DAYS<br>LEFT             |
|------------------------------------------|--------------------------------------------|----------------------------------|------------------|----------------------|------------------|----------------------------|
| Select (                                 | Coverage                                   |                                  |                  |                      |                  | COST ANALYSIS              |
| Voluntary Life EE                        |                                            |                                  |                  |                      |                  |                            |
| Select coverage                          | level to view costs and comp               | lete your information.           |                  |                      |                  |                            |
| Coverage                                 | EE ONLY                                    | ~                                |                  |                      |                  |                            |
| Who to cov                               | er<br>pendent                              |                                  |                  |                      |                  | So.00<br>Per Pay<br>Amount |
| Coverage Coverage                        | \$100,000.00                               | ~                                |                  |                      |                  |                            |
| Per Pay<br>Amount<br>Requested           | \$61.87                                    |                                  |                  |                      |                  |                            |
| Actual<br>coverage                       | \$0.00                                     |                                  |                  |                      |                  |                            |
| Age-reduced<br>amount<br>Any benefit ove | \$0.00<br>r \$0.00 requires Evidence of Ir | nsurability (EOI). Your coverage | will be \$       | 0.00 until EOI appro | val is obtained. |                            |
| Beneficiari<br>At least on               | es<br>e beneficiary is required to be      | selected for this plan.          |                  |                      |                  |                            |
| ✓ Spouse                                 | Smith                                      |                                  |                  |                      |                  |                            |
| Primary<br>percent                       | 100.00                                     | Cont<br>p                        | ingent<br>ercent | 0.00                 |                  |                            |
| ✓ Child S                                | mith                                       |                                  |                  |                      |                  |                            |
| Primary                                  | 0.00                                       | Cont                             | ingent           | 100.00               |                  |                            |

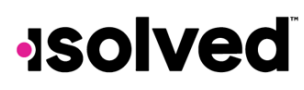

Help Docs

#### **Revisión Final**

#### **Comparar Costos**

Muévase para comparar sus costos. Esto tomará su carrito de compras e incluirá un análisis de costos actual vs elegido para usted.

| Benefit Review                                                                                                    |                                                                                                    |                           |                       |                                            | C→ EXIT WIZARD |
|----------------------------------------------------------------------------------------------------|----------------------------------------------------------------------------------------------------|---------------------------|-----------------------|--------------------------------------------|----------------|
| Your Information Please review and update for accuracy.                                                                                                    | (IS) Kelli L Smith<br>Status: In progress                                                                                                    |                           | 9 DAYS<br>LEFT        | Shopping cart                              | <b>1</b>       |
| 은 Personal                                                                                                    | Compare Your Costs                                                                                                    |                           |                       | Pay Mont                                   | h Year         |
| <ul> <li> <sup>™</sup> Beneficiaries and Dependents         </li> <li> <sup>™</sup> Health and Wellness         </li> </ul>                                                                                                    | RE<br>PLAN                                                                                                    | CURRENT                   | ELECTED               | Medical PreTax<br>Coverage level<br>EE+FAM | \$150.00       |
| 2 Preview                                                                                                    | Medical PreTax                                                                                                    | \$0.00                    | \$150.00              | Dental PreTax<br>Coverage level            | \$50.00        |
| ⓒ Current Benefits<br>新 Cost Analysis                                                                                                    | Vision<br>Voi Life EE                                                                                                    |                           | \$0.00<br>\$0.00      | EE+FAM<br>Vision<br>Coverage level         | \$0.00         |
| (3) Your selections                                                                                                    | Vol Life SP<br>Vol Life CH                                                                                                    | -                         | \$0.00<br>\$0.00      | EE+FAM<br>Vol Life EE                      | \$0.00         |
| Medical PreTax     Dental PreTax     Vision                                                                                                    | FSA Medical<br>FSA Dep Care                                                                                                    | -                         | \$62.50<br>—          | Coverage level<br>EE ONLY                  |                |
| VISUI VISUI | HSA 401(k)                                                                                                    | -                         | \$62.50<br>\$2,000.00 | Vol Life SP<br>Coverage level<br>SP ONLY   | \$0.00         |
| <ul><li>Vol Life CH</li><li>FSA Medical</li></ul>                                                                                                    | CoPd STD                                                                                                    | -                         | \$0.00<br>\$0.00      | Vol Life CH<br>Coverage level              | \$0.00         |
| FSA Dep Care     HSA     A01(e)                                                                                                    | Total                                                                                                    | \$12.50                   | \$2,325.00            | CH ONLY<br>FSA Medical                     | \$62.50        |
| CoPd Life     CoPd STD                                                                                                    | •                                                                                                    | NEXT                      |                       | EE ONLY                                    |                |
|                                                                                                    |                                                                                                    |                           |                       | FSA Dep Care                               | Waived         |
| Final review Review and submit your benefit selections.                                                                                                    | *Elected costs are an estimate only. Actual deduction amounts can vary in<br>projected using your base pay, but the deduction is calculated using actual<br>insurance, reflect the cost of the requested amount but the deduction may b | Coverage level<br>EE ONLY | 002.00                |                                            |                |
| \$ Compare Costs                                                                                                    | ** Per Month costs are calculated by taking the annual amount and dividing it by 12; therefore, the actual monthly cost may vary from the stated amount if the deduction schedule is not distributed evenly on a per month basis.       |                           |                       | 401(k)                                     | \$2,000.00     |
| Tasks to Complete                                                                                                    |                                                                                                    |                           |                       | CoPd Life<br>Coverage level<br>EE ONLY     | \$0.00         |

#### Tareas para completar

Vea cualquier tarea que aun requiera su atención, como documento o formularios no verificados, inscripción incorrecta al plan, información requerida faltante como beneficiarios o información del PCP. Una vez que se hayan completado todas las tareas, se le permitirá finalizar su inscripción. Puede salir y regresar y finalizar su inscripción en cualquier momento durante el periodo de inscripción. El asistente guardara tu lugar.

#### Experiencia de empleado adaptable- Guia de empleado

## Help Docs

| Benefit Review                                               |                                                                                                    |                |                | C→ EXIT WIZARD |
|--------------------------------------------------------------|----------------------------------------------------------------------------------------------------|----------------|----------------|----------------|
| 1 Your information<br>Please review and update for accuracy. | Keili L Smith<br>Statut: In progress                                                                                              | 9 DAYS<br>LEFT | Shopping cart  | <b>₽</b> ₽     |
| 8 Personal                                                   | Almost done!                                                                                                    |                | Pa             | ay Month Year  |
| Parameters and Dependents                                    | It looks like some items need your attention.                                                                                     |                | Medical PreTax | \$150.00       |
| Health and Wellness                                          |                                                                                                    |                | Coverage level |                |
|                                                              | Welcome to Benefits Enrollment                                                                                                    |                | EE+FAM         |                |
| 2 Preview                                                    | The Enroliment Wizard will walk you through the following steps: - entering or updating information about your family - enrolling | ig in          | Dental PreTax  | \$50.00        |
| Current Benefits                                             | benefits After you are done with the wizard, this information will be sent to HR for approval. IMPORTANT NOTE: At the end         |                | EE+FAM         |                |
| 简 Cost Analysis                                              |                                                                                                    |                | Malan          | 00.00          |
|                                                              | Please acknowledge the following documents                                                                                        |                | Coverage level | ŞU.UL          |
| 3 Your selections                                            | Plan Document                                                                                                    |                | EE+FAM         |                |
| 0                                                            | Primary Care Physician Listing                                                                                                    |                | Vol Life EE    | \$0.00         |
| Medical PreTax                                               | Guide for Comparing Benefits                                                                                                    |                | Coverage level |                |
| Dental Prelax                                                | Document acknowledged                                                                                                    |                | EE UNLY        |                |
| Vol Life EF                                                  |                                                                                                    | CLOSE          | Vol Life SP    | \$0.00         |
| Vol Life SP                                                  |                                                                                                    |                | SP ONLY        |                |
| Vol Life CH                                                  |                                                                                                    |                | Mellife Cil    | \$0.00         |
| FSA Medical                                                  | FINISH LATER                                                                                                    |                | Coverage level | 50.00          |
| <ul> <li>FSA Dep Care</li> </ul>                             |                                                                                                    |                | CH ONLY        |                |
| HSA                                                          |                                                                                                    |                | FSA Medical    | \$62.50        |
| ✓ 401(k)                                                     |                                                                                                    |                | Coverage level |                |
| CoPd Life                                                    |                                                                                                    |                | EE ONLY        |                |
| COPA STD                                                     |                                                                                                    |                | FSA Dep Care   | Waived         |
|                                                              |                                                                                                    |                | HSA            | \$62.50        |
| 4 Final review                                               |                                                                                                    |                | Coverage level |                |
| Review and submit your benefit selections.                   |                                                                                                    |                |                |                |
| S Compare Costs                                              |                                                                                                    |                | 401(k)         | \$2,000.00     |
| Zasks to Complete                                            |                                                                                                    |                | CoPd Life      | \$0.00         |
|                                                              |                                                                                                    |                | Coverage level |                |

|                       | status: in progress                                                                                                    |  |
|-----------------------|----------------------------------------------------------------------------------------------------|--|
| ۱r                    | nost done!                                                                                                    |  |
| lool                  | ks like some items need your attention.                                                                                                    |  |
|                       |                                                                                                    |  |
| We                    | elcome to Benefits Enrollment                                                                                                    |  |
| We<br>The<br>ben<br>R | elcome to Benefits Enrollment<br>e Enrollment Wizard will walk you through the following steps: - entering or updating information about your family - enrolling in<br>nefits After you are done with the wizard, this information will be sent to HR for approval. IMPORTANT NOTE: At the end<br>READ MORE                                                                                                    |  |
| We<br>The<br>ben<br>R | elcome to Benefits Enrollment<br>e Enrollment Wizard will walk you through the following steps: - entering or updating information about your family - enrolling in<br>hefits After you are done with the wizard, this information will be sent to HR for approval. IMPORTANT NOTE: At the end<br>READ MORE<br>Please acknowledge the following documents                                                           |  |
| We<br>The<br>ben<br>R | elcome to Benefits Enrollment<br>e Enrollment Wizard will walk you through the following steps: - entering or updating information about your family - enrolling in<br>hefits After you are done with the wizard, this information will be sent to HR for approval. IMPORTANT NOTE: At the end<br>READ MORE<br>Please acknowledge the following documents<br>Plan Document                                          |  |
| We<br>The<br>ben<br>R | elcome to Benefits Enrollment e Enrollment Wizard will walk you through the following steps: - entering or updating information about your family - enrolling in hefits After you are done with the wizard, this information will be sent to HR for approval. IMPORTANT NOTE: At the end READ MORE Please acknowledge the following documents Plan Document I acknowledge I have read and understand this document. |  |

#### Experiencia de empleado adaptable- Guia de empleado

### Help Docs

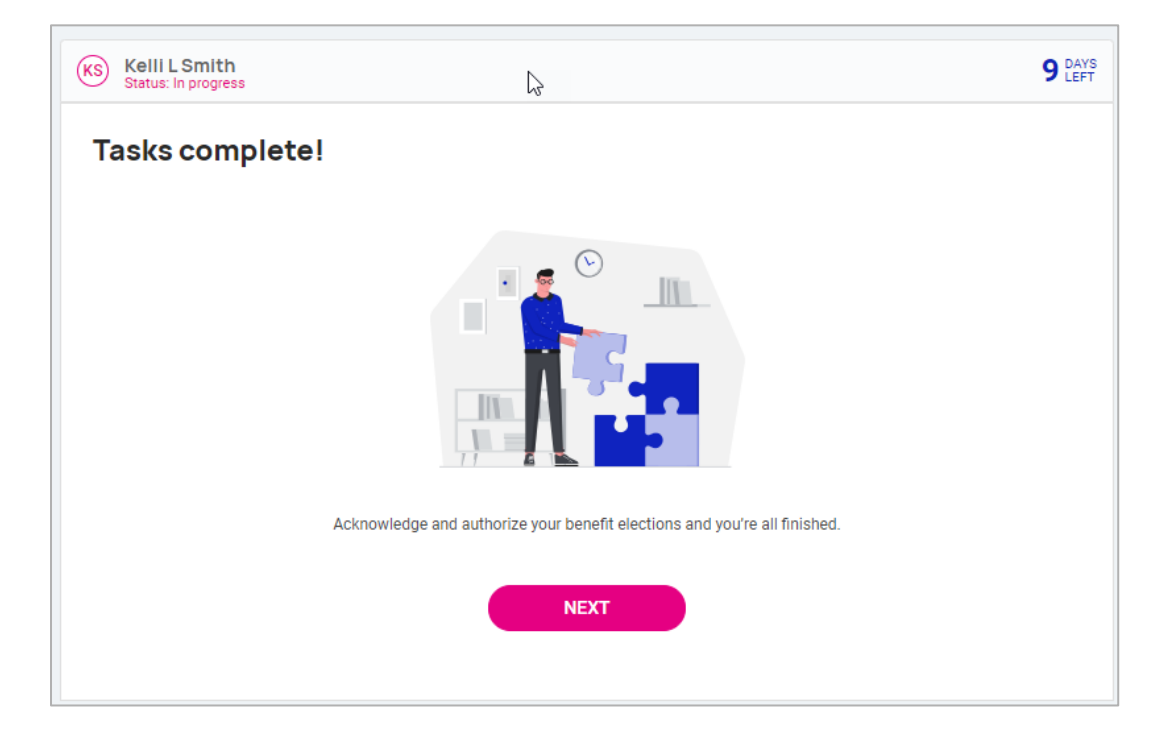

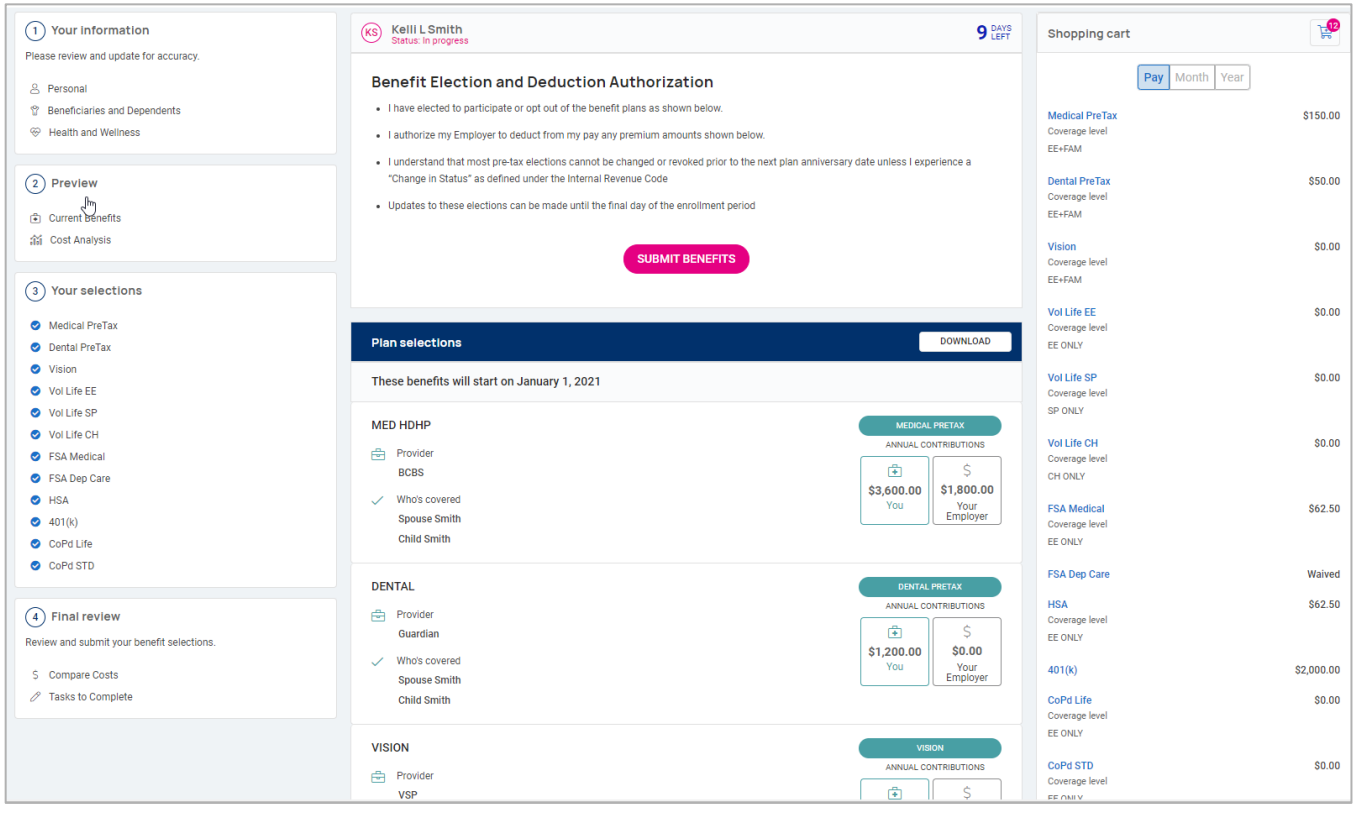

#### Experiencia de empleado adaptable- Guia de empleado

#### Help Docs

- Cuando haya terminado de hacer sus elecciones de beneficios, aparecerá la página de confirmación.
- Desplácese hacia abajo para ver una lista complete de sus elecciones.
- Seleccione Descargar a la derecha de la página para descargar sus elecciones.
- Seleccione Enviar beneficios cuando esté listo para completar su inscripción.
- Aparecerá un mensaje para asegurarse de que reviso y verifico sus elecciones y le recordará que una copia de la confirmación de inscripción estará disponible para usted en **Documentos**.
- Si desea enviar sus elecciones de beneficios, selecciones Si. Si desea volver, seleccione Cancelar.

|    |                                                                                            | Authorization                                                                                                    | ×                                     |
|----|--------------------------------------------------------------------------------------------|----------------------------------------------------------------------------------------------------|---------------------------------------|
| KS | ) Kelli L Smith<br>Status: In progress                                                     | By selecting Yes, you certify that you have reviewed and verifie<br>benefit elections. Once you submit, a copy of the enrollment<br>confirmation will be available in Employee Documents. | ed your<br>9 DAYS<br>LEFT             |
| B  | Benefit Election and                                                                       | Are you sure you wish to submit your benefit elections?                                                                                                    |                                       |
|    | <ul> <li>I have elected to participate of</li> <li>I authorize my Employer to d</li> </ul> | CANCEL                                                                                                    |                                       |
|    | <ul> <li>I understand that most pre-ta<br/>"Change in Status" as defined</li> </ul>        | x elections cannot be changed or revoked prior to the next plan a<br>I under the Internal Revenue Code                                                                                    | nniversary date unless I experience a |
|    | <ul> <li>Updates to these elections c</li> </ul>                                           | n be made until the final day of the enrollment period                                                                                                    |                                       |
|    |                                                                                            | SUBMIT BENEFITS                                                                                                    |                                       |

• Una vez que lo envíe, el mensaje de progreso de la inscripción en la parte superior derecha de la pantalla cambiara a "Completado"

#### Experiencia de empleado adaptable- Guia de empleado

Help Docs

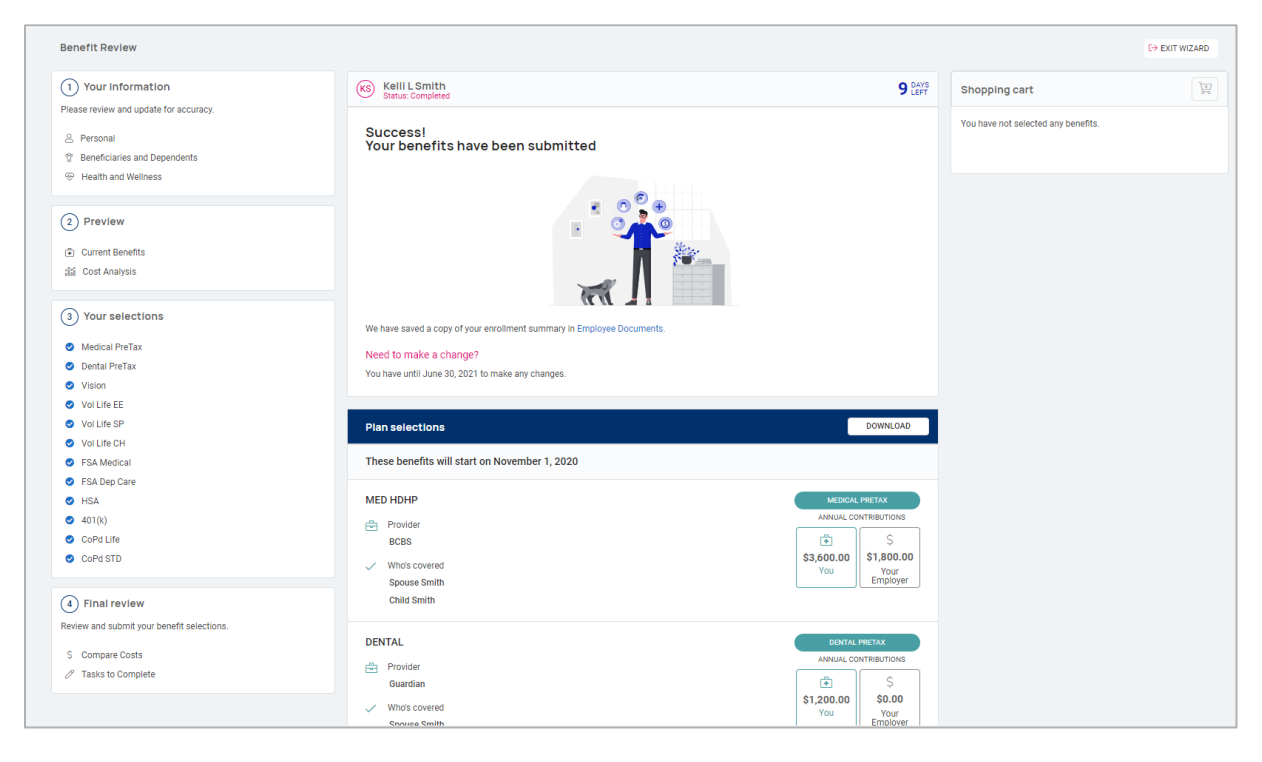

## **People Cloud**

Los enlaces dentro del mosaico People Cloud lo iniciaran a través de SSO (single sign on) en otros módulos resueltos:

- o Share & Perform: Esto lo llevara a la plataforma de gestión de participación.
- o Learn & Grow: Esto lo llevara al LMS (sistema de gestión de aprendizaje)
- o Applicant Tracking: esto le llevara a la Plataforma seguimiento de candidatos
- o Benefit Services: Esto lo llevara COBRA

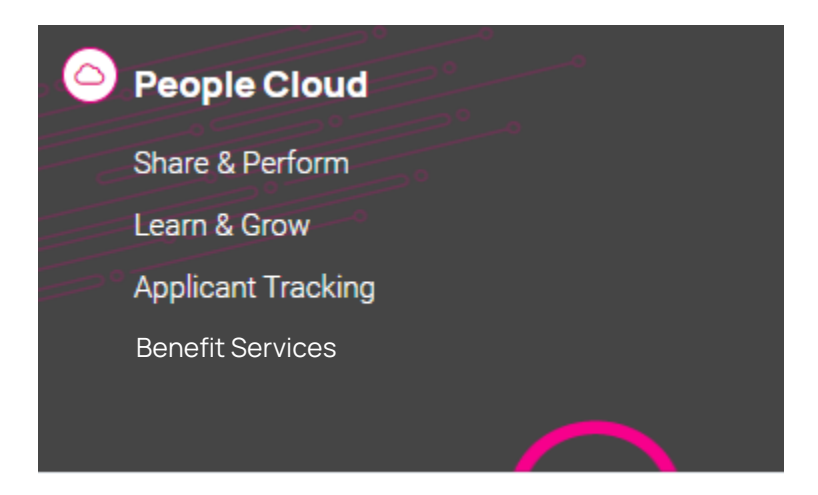

## Marketplace Integrations

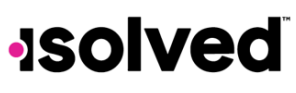

#### Experiencia de empleado adaptable- Guia de empleado

Help Docs

Los enlaces dentro del mosaico de Marketplace Integración le permitirán iniciar sesión a través de SSO (single signo n) en cualquier integración que su empresa pueda haber configurado con empresas de tercero o con los socios establecidos de la empresa.